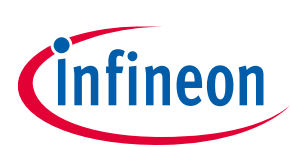

# Multi-channel Switching ICs for Engine Management Applications

### TLE9104SH, TLE8110ED & TLE8718SA Evaluation Boards and GUI User Manual

### About this document

This document details the functionality and the required steps for operating the evaluation kits for Infineon's TLE9104SH, TLE8110ED and TLE8718SA multi-channel switching ICs. Included are instructions for setting up the evaluation boards and for using the accompanying graphical user interface (GUI). The TLE9104SH, TLE8110ED and TLE8718SA are power switching ICs which are best suited for automotive engine management applications.

### **Table of contents**

| About                        | About this document                                                             |              |  |  |  |
|------------------------------|---------------------------------------------------------------------------------|--------------|--|--|--|
| Table                        | of contents                                                                     |              |  |  |  |
| 1                            | Hardware Configuration                                                          |              |  |  |  |
| 1.1                          | TLE9104SH - Evaluation Board                                                    |              |  |  |  |
| 1.1.1                        | Power and Load Connections                                                      | 4            |  |  |  |
| 1.1.2                        | Signal Connections                                                              | 6            |  |  |  |
| 1.1.3                        | Indicator LEDs                                                                  | 6            |  |  |  |
| 1.1.4                        | Schematics                                                                      | 7            |  |  |  |
| 1.2                          | TLE8110ED – Evaluation Board                                                    | 8            |  |  |  |
| 1.2.1                        | Power and Load Connections                                                      | 8            |  |  |  |
| 1.2.2                        | Signal Connections                                                              |              |  |  |  |
| 1.2.3                        | Indicator LEDs                                                                  |              |  |  |  |
| 1.2.4                        | Schematics                                                                      |              |  |  |  |
| 1.3                          | TLE8718SA – Evaluation Board                                                    |              |  |  |  |
| 1.3.1                        | Power and Load Connections                                                      |              |  |  |  |
| 1.3.2                        | Signal Connections                                                              |              |  |  |  |
| 1.3.3                        | Indicator LEDs                                                                  |              |  |  |  |
| 1.3.4                        | Schematics                                                                      |              |  |  |  |
| 1.4                          | Connection Board                                                                |              |  |  |  |
| 1.4.1                        | Connections to TLE9104SH evaluation board                                       |              |  |  |  |
| 1.4.2                        | Connections to TLE8110ED evaluation board                                       |              |  |  |  |
| 1.4.3                        | Connections to TLE8718SA evaluation board                                       |              |  |  |  |
| 1.4.4                        | Connections to TC277 Triboard                                                   |              |  |  |  |
| 1.4.5                        | Supply and Battery Connection                                                   | 26           |  |  |  |
| 2                            | Software                                                                        | 27           |  |  |  |
| 2.1                          | Graphical User Interface (GUI)                                                  | 27           |  |  |  |
| 2.1.1 Main Window            |                                                                                 |              |  |  |  |
| 2.1.2 Evaluation Board Tabs  |                                                                                 |              |  |  |  |
| 2.1.2.1 Tetris_A (TLE9104SH) |                                                                                 | 29           |  |  |  |
| 2.1.2.2 Flex10_B (TLE8100ED) |                                                                                 |              |  |  |  |
| 2.1.2.3 Flex18 (TLE8718SA)   |                                                                                 |              |  |  |  |
| User Ma                      | anual Please read the Important Notice and Warnings at the end of this document | V0.1.1       |  |  |  |
| www                          | infineon.com page 1 of 46                                                       | Date 2018-08 |  |  |  |

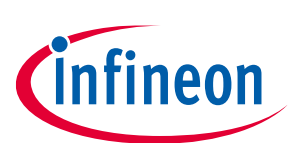

| 3     | Appendix                        |    |
|-------|---------------------------------|----|
| 3.1   | Common Connection PCB Schematic |    |
| 3.2   | Command List                    |    |
| 3.2.1 | General Information             |    |
| 3.2.2 | Initialization Commands         |    |
| 3.2.3 | List of Commands                | 40 |
| Revis | sion history                    | 45 |

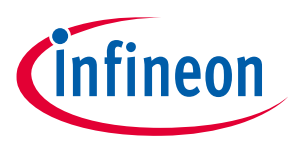

The evaluation boards for the three engine management ICs are equipped with an external power supply connection, a 12V battery connection, a load connection, several signal test points as well as jumpers for testing purposes. These evaluation boards can be operated in one of two ways. The three evaluation boards may be mounted on a common connection board which interfaces with an Infineon AURIX TC277 Triboard (as illustrated in Figure 1-1), or alternatively each of the three boards is plugged onto an Infineon microntroller.

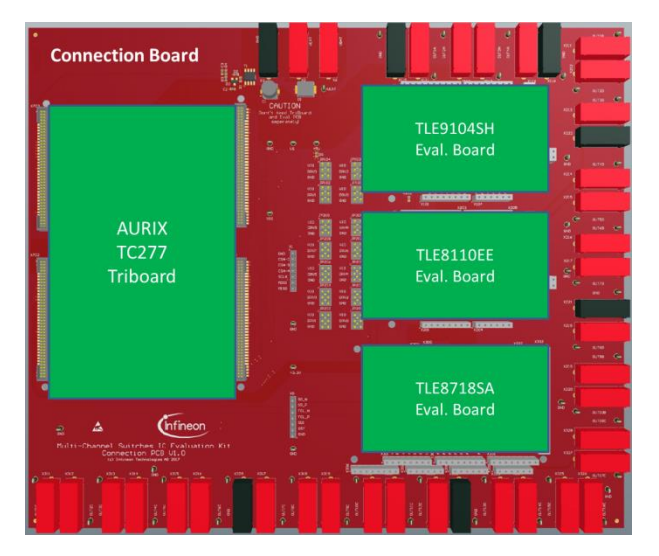

# Figure 1-1 All evaluation boards and AURIX TC277 Triboard can be plugged onto a common connection PCB.

Table 1-1 presents the Infineon microcontrollers which are compatible with the three evaluation boards of the TLE9104SH, TLE8110ED and TLE8718SA multi-channel switching ICs.

| Table 1-1      | Microcontroller evaluation boards which are compatible with the engine management |
|----------------|-----------------------------------------------------------------------------------|
| evaluation kit | s                                                                                 |

| IC evaluation kit | Microcontroller evaluation boards |
|-------------------|-----------------------------------|
| TLE9104SH         | XMC1100/XMC4700                   |
| TLE8110ED         | XMC1100/XMC4700                   |
| TLE8718SA         | Shieldbody TC275 Board            |

### 1.1 TLE9104SH - Evaluation Board

Figure 1-2 provides an overview of the component blocks of the evaluation kit of the TLE9104SH. Here, the supply connections, including an external supply connector (X1), battery connector (X3) and two types of load connectors (X2, X106-109) are provided. A battery reverse protection circuit is available when the battery is connected to X1. Supply and digital signals are accessible with connector X101, and X103/X105. Note that if a common connection board like that of Figure 1-1 is used to test multiple ICs, it is recommended to connect the 12V battery to the connection board and power all the evaluation boards via the Vext connector on the connection board.

### Multi-channel Low-Side Switching ICs Evaluation Kits for TLE9104SH, TLE8110ED and TLE8718SA Hardware Configuration

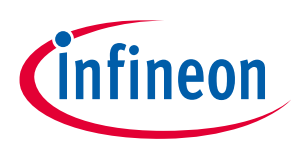

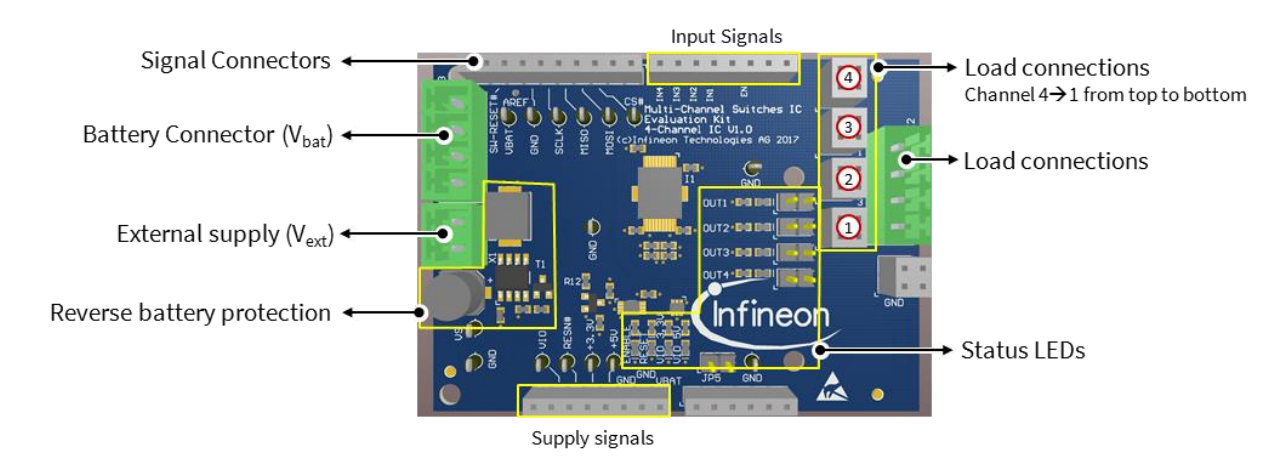

#### Figure 1-2 Functional blocks on the evaluation board of TLE9104SH.

### **1.1.1** Power and Load Connections

#### **Power Connections**

When connected to a microcontroller board, the TLE9104SH evaluation board can be powered by one of two ways:

- 1. If the user wants to utilize the 12V battery as the sole power source (for the micocontroler board, IC evaluation board and loads), the battery can be plugged to the connector X1 (Vext), with the jumper JP5 connected.
- 2. If it is preferred to use the battery only for loads, the battery should be connected to the connector X3 with JP5 open. In this case, the external supply can be connected with microcontroller board or connector X1 on the IC evaluation board.

The battery reverse protection circuit is shown in Figure 1-3.

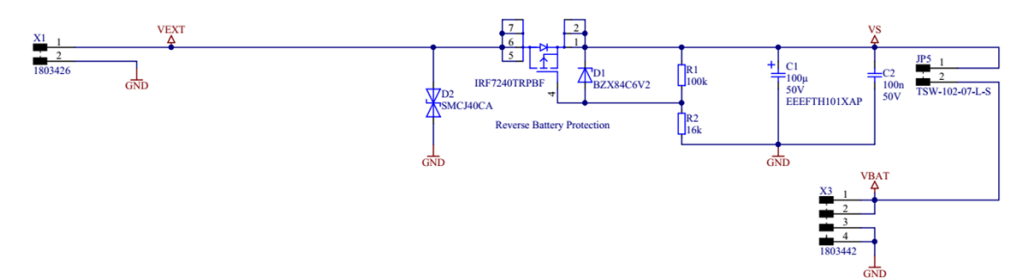

#### Figure 1-3 Supply connection and battery revese protection on the evaluation board

#### Load Connections

The four loads can be connected with the connector X2 or connectors X106-X109. Different from X2, the battery connections are available with X106-X109. Figure 1-4 depicts the schematics of load connections and the LED circuits indicating the load status.

Remove jumpers (JP1-JP4) in series with the status-indicating LEDs on the output pins if a reverse voltage of more than 5V is expected.

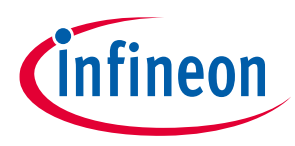

#### Hardware Configuration

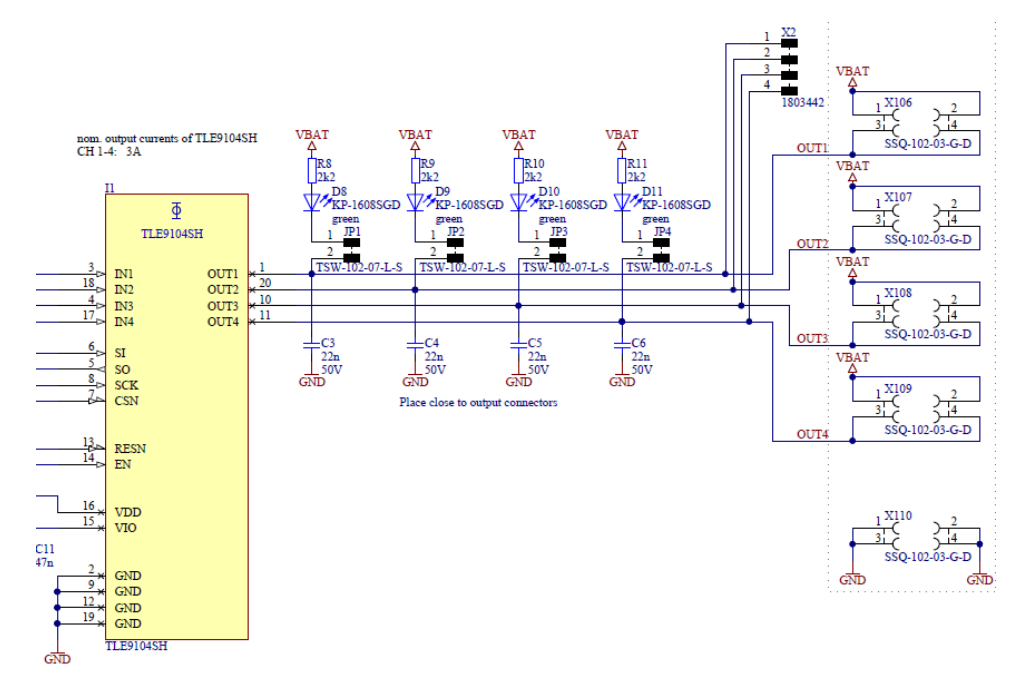

#### Figure 1-4 Load Connection and indication LED circuit

Table 1-2 describes the name and function of each X101 pin on the IC evaluation kit and the XMC1100 board.

| Pin Number | Signal name on Evaluation PCB | Signal name on XMC1100 Board | Description                                                              |
|------------|-------------------------------|------------------------------|--------------------------------------------------------------------------|
| 1          | -                             | -                            | -                                                                        |
| 2          | VIO                           | IOREF                        | Signal Supply Voltage                                                    |
| 3          | Reset#                        | RESET                        | Reset (active low)                                                       |
| 4          | +3.3V                         | 3V3                          | 3.3 V supply from uC board                                               |
| 5          | +5V                           | 5V                           | 5 V supply from uC board                                                 |
| 6          | GND                           | GND                          | Ground                                                                   |
| 7          | GND                           | GND                          | Ground                                                                   |
| 8          | Vs                            | VIN                          | DC Supply voltage after<br>reverse battery protection<br>circuit (7-12V) |

#### Table 1-2Signal description on connector X101

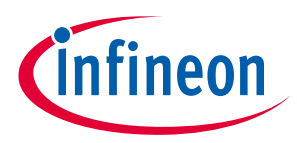

### **1.1.2** Signal Connections

Table 1-3 and Table 1-4 describe the names and functions of the X103 and X105 connector pins on the IC evaluation PCB and the XMC1100 microcontroller board.

| Pin Number | Signal name on<br>Evaluation PCB | Signal name on<br>XMC1100 Board | Description                     |
|------------|----------------------------------|---------------------------------|---------------------------------|
| 1          | -                                | P0.12                           | -                               |
| 2          | -                                | P0.8                            | -                               |
| 3          | CS#                              | P0.9                            | Serial Chip Select (active low) |
| 4          | MOSI                             | P1.1                            | Serial data input               |
| 5          | MISO                             | P1.0                            | Serial data output              |
| 6          | SCLK                             | P0.7                            | Serial Clock                    |
| 7          | GND                              | GND                             | Ground                          |
| 8          | AREF                             | P2.3                            | Analog reference voltage        |
| 9          | SW-RESET#                        | P2.1                            | Reset by software               |
| 10         | -                                | P2.0                            | -                               |

#### Table 1-3Signal description on connector X103

| Table 1-4 | Signal description on connector X105 |
|-----------|--------------------------------------|
|-----------|--------------------------------------|

| Pin Number | Signal name on<br>Evaluation PCB | Signal name on<br>XMC1100 Board | Description             |
|------------|----------------------------------|---------------------------------|-------------------------|
| 1          | -                                | P1.2                            | -                       |
| 2          | -                                | P1.3                            | -                       |
| 3          | EN                               | P1.4                            | Output Enable           |
| 4          | -                                | P0.0                            | -                       |
| 5          | IN1                              | P0.1                            | Input 1 (3A continuous) |
| 6          | IN2                              | P0.2                            | Input 2 (3A continuous) |
| 7          | IN3                              | P0.3                            | Input 3 (3A continuous) |
| 8          | IN4                              | P0.4                            | Input 4 (3A continuous) |

### 1.1.3 Indicator LEDs

The indicator LEDs which are mounted on theTLE9104SH's evaluation board can be seen in Figure 1-5.

Either D3 or D4 is on, depending on whether VIO is set to 3.3V or 5V respectively.

D6 is on when the chip is in reset mode.

D7 indicates whether the output is enabled by "EN".

D8-D11 indicate whether the corresponding load is connected to ground or not.

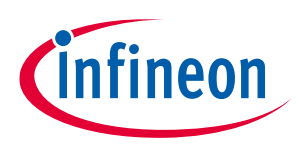

Hardware Configuration

## 1.1.4 Schematics

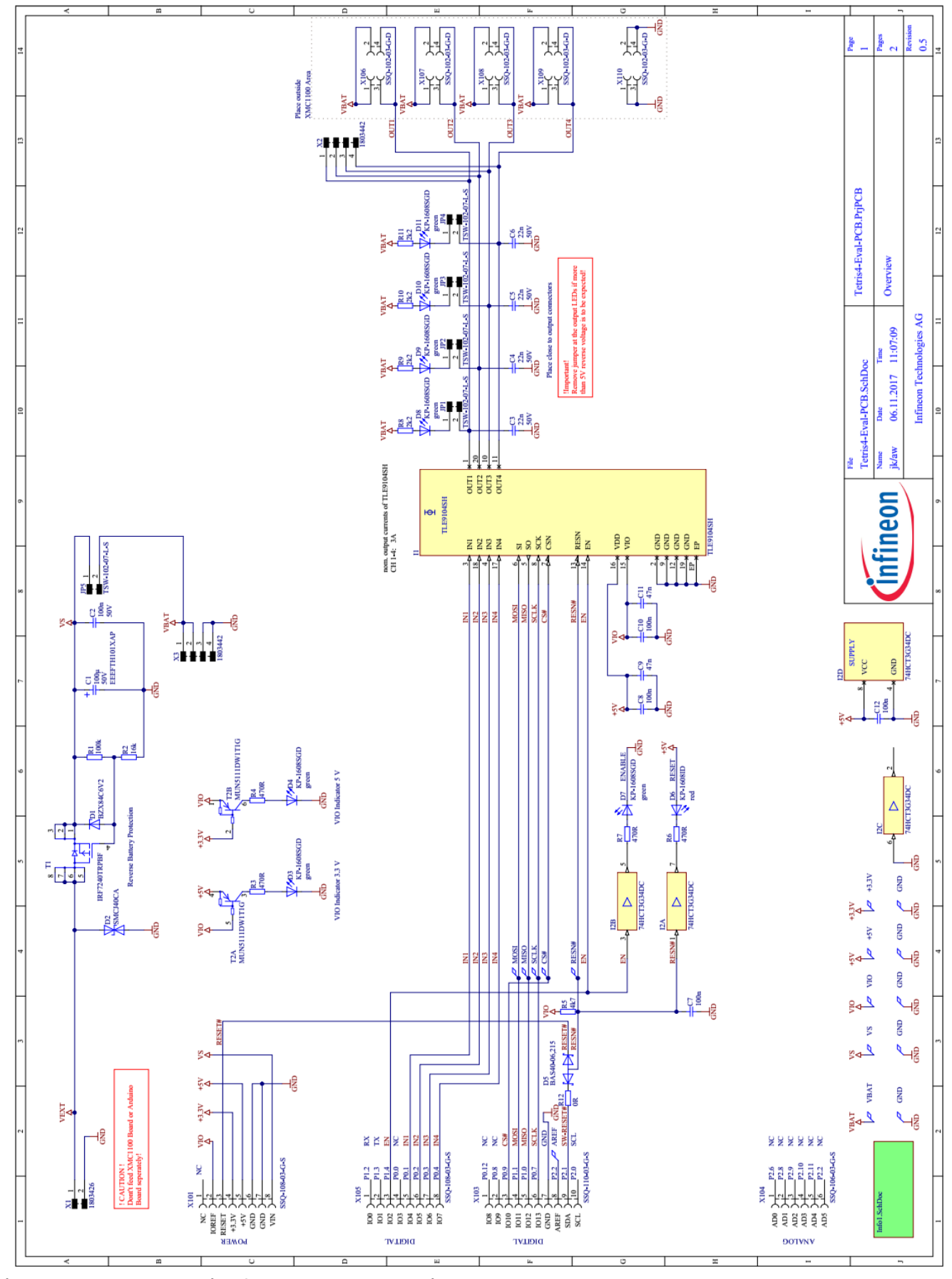

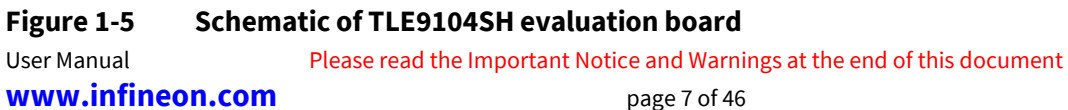

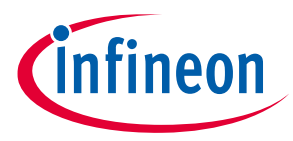

### **1.2 TLE8110ED – Evaluation Board**

Figure 1-6 gives an overview of the component blocks on the Evaluation PCB of the TLE8110ED. Here, the supply connections, including an external supply connector (X1), battery connector (X5) and two types of load connectors are provided. Similar to the case of the TLE9104SH board, a battery reverse protection circuit is also available when the battery is connected to X1. Supply and digital signals are accessible via the connector X201, and X203-X105. Note that if a common connection PCB carrier (Figure 1-1) is used to test different ICs at once, it is recommended to connect the 12V battery to the connection PCB and power the entire evaluation board sets via the Vext connector on the connection PCB.

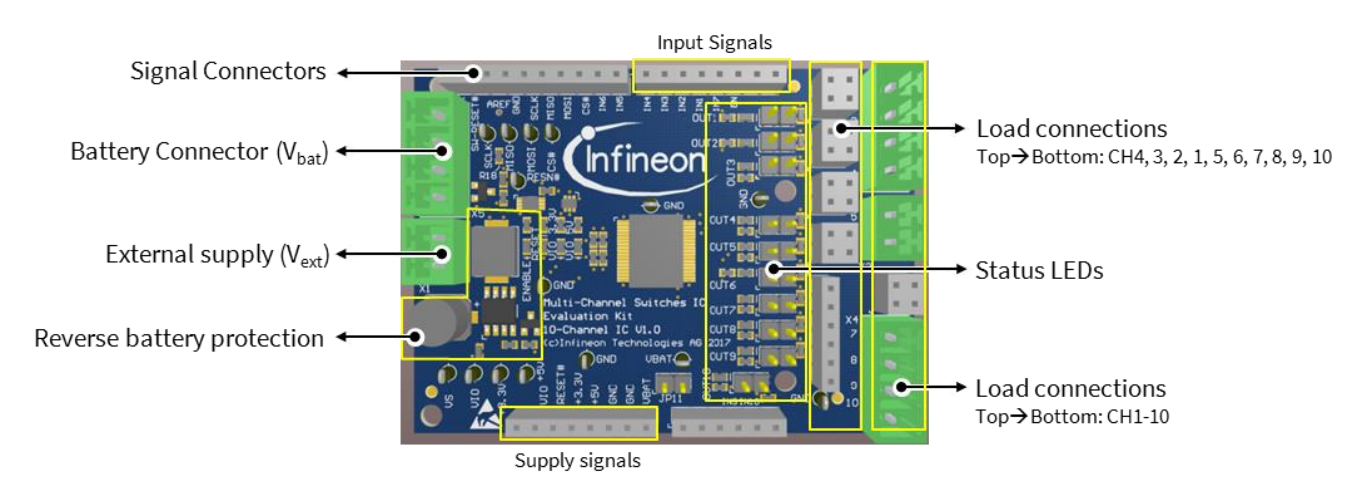

Figure 1-6 Functional blocks on the evaluation board of TLE8110ED.

### **1.2.1** Power and Load Connections

#### **Power Connections**

When connected to a microcontroller board, the TLE8110ED evaluation board can be powered in one of two ways, similar to the power up of the TLE9104SH board. Please refer to section 1.1.1.

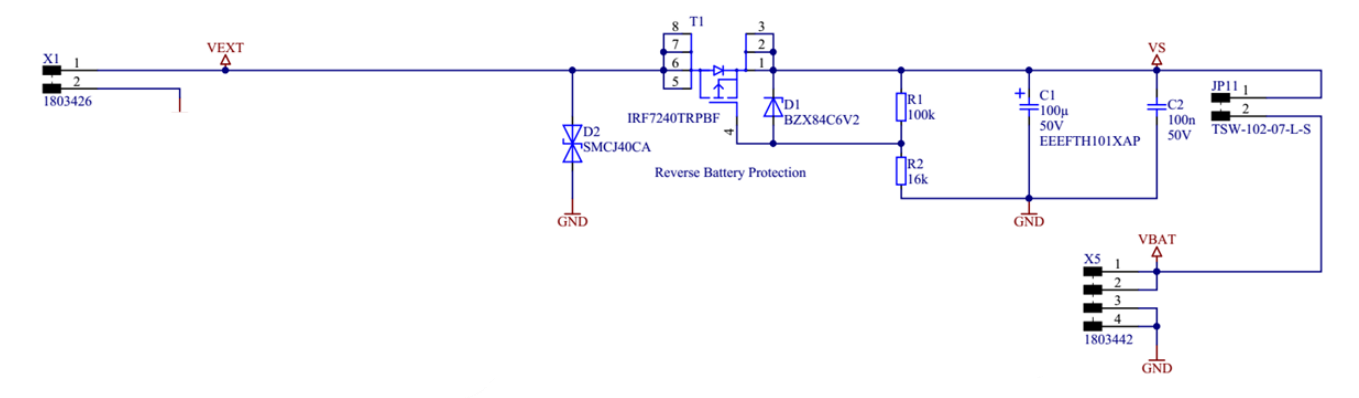

#### Figure 1-7 Supply connection and battery revese protection on the evaluation board

#### Load Connections

The ten loads can be connected with the connectors X2-X4 or connectors X206-X210. Figure 1-8 shows the schematics of load connections and LED circuits indicating the load status.

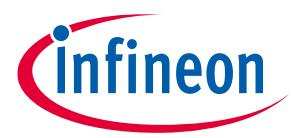

Remove jumpers (JP1-JP10) in series with the status-indicating LEDs on the output pins if a reverse voltage of more than 5V is expected.

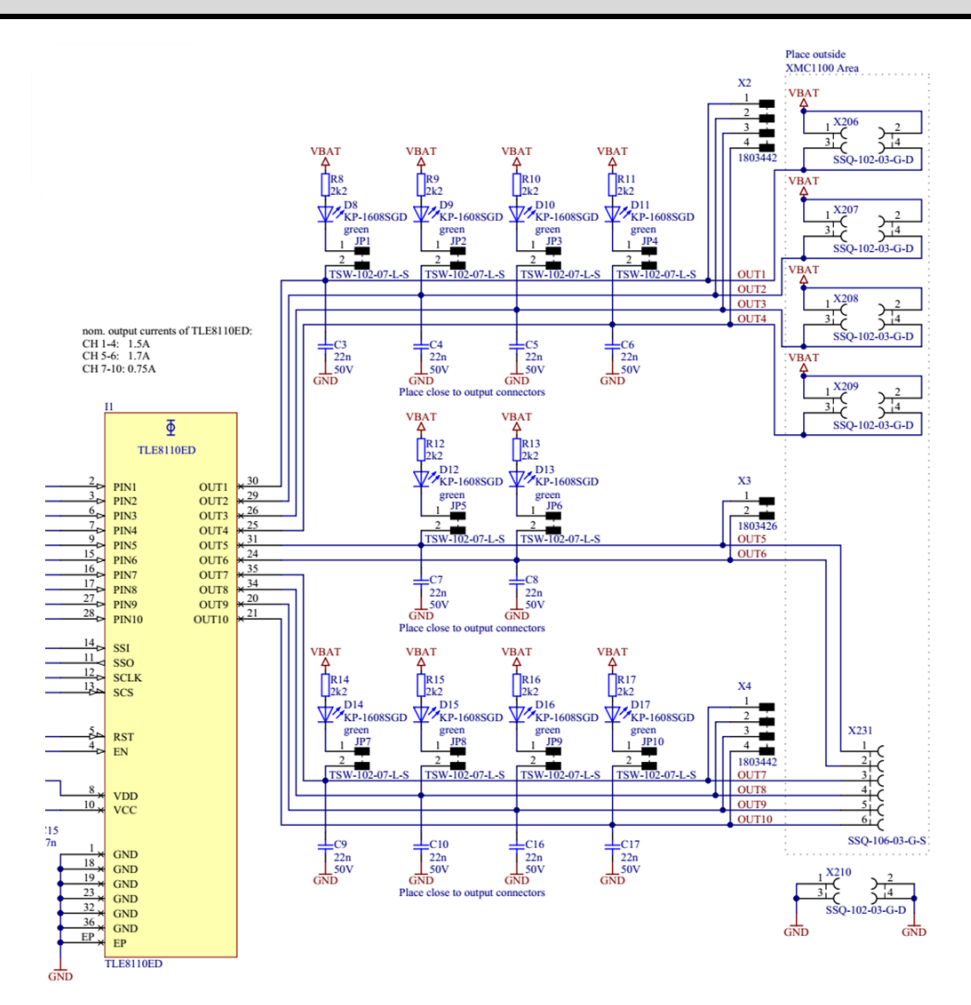

### Figure 1-8 Load connection and indication LED circuit

Table 1-5 describes the name and function of each X101 pin on IC evaluation PCB and XMC1100 board.

|  | Pin Number | Signal name on<br>Evaluation PCB | Signal name on<br>XMC1100 Board | Description                |
|--|------------|----------------------------------|---------------------------------|----------------------------|
|  | 1          | -                                | -                               | -                          |
|  | 2          | VIO                              | IOREF                           | Signal Supply Voltage      |
|  | 3          | Reset#                           | RESET                           | Reset (active low)         |
|  | 4          | +3.3V                            | 3V3                             | 3.3 V supply from uC board |
|  | 5          | +5V                              | 5V                              | 5 V supply from uC board   |
|  | 6          | GND                              | GND                             | Ground                     |
|  | 7          | GND                              | GND                             | Ground                     |

Table 1-5Signal description on connector X201

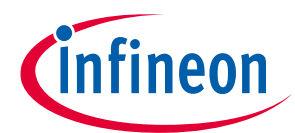

| 8 | Vs | VIN | DC Supply voltage after reverse battery protection |
|---|----|-----|----------------------------------------------------|
|   |    |     | circuit (7-12V)                                    |

### 1.2.2 Signal Connections

Table 1-6, Table 1-7 and Table 1-8 describe the names and functions of the X203-X205 connector pins on the IC evaluation kit and the XMC1100 microcontroller board.

| Table 1-6 | Signal description o | n connector X203 |
|-----------|----------------------|------------------|
|-----------|----------------------|------------------|

| Pin Number | Signal name on<br>Evaluation PCB | Signal name on<br>XMC1100 Board | Description                     |
|------------|----------------------------------|---------------------------------|---------------------------------|
| 1          | IN5                              | P0.12                           | Input 5 (1.7A nominal)          |
| 2          | IN6                              | P0.8                            | Input 6 (1.7A nominal)          |
| 3          | CS#                              | P0.9                            | Serial Chip Select (active low) |
| 4          | MOSI                             | P1.1                            | Serial data input               |
| 5          | MISO                             | P1.0                            | Serial data output              |
| 6          | SCLK                             | P0.7                            | Serial Clock                    |
| 7          | GND                              | GND                             | Ground                          |
| 8          | AREF                             | P2.3                            | Analog reference voltage        |
| 9          | SW-RESET#                        | P2.1                            | Reset by software               |
| 10         | IN8                              | P2.0                            | Input 8 (0.75A continuous)      |

Table 1-7Signal description on connector X204

| Pin Number | Signal name on<br>Evaluation PCB | Signal name on<br>XMC1100 Board | Description                 |
|------------|----------------------------------|---------------------------------|-----------------------------|
| 1          | -                                | P2.6                            | -                           |
| 2          | -                                | P2.8                            | -                           |
| 3          | -                                | P2.9                            | -                           |
| 4          | IN9                              | P2.10                           | Input 9 (0.75A continuous)  |
| 5          | IN10                             | P2.11                           | Input 10 (0.75A continuous) |
| 6          | -                                | P2.2                            | -                           |

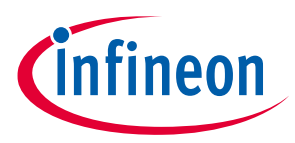

| Pin Number | Signal name on<br>Evaluation PCB | Signal name on<br>XMC1100 Board | Description               |
|------------|----------------------------------|---------------------------------|---------------------------|
| 1          | -                                | P1.2                            | -                         |
| 2          | -                                | P1.3                            | -                         |
| 3          | EN                               | P1.4                            | Output Enable             |
| 4          | -                                | P0.0                            | -                         |
| 5          | IN1                              | P0.1                            | Input 1 (1.5A continuous) |
| 6          | IN2                              | P0.2                            | Input 2 (1.5A continuous) |
| 7          | IN3                              | P0.3                            | Input 3 (1.5A continuous) |
| 8          | IN4                              | P0.4                            | Input 4 (1.5A continuous) |

#### Table 1-8Signal description on connector X205

### 1.2.3 Indicator LEDs

The indicator LEDs which are mounted on the TLE8110ED's evaluation board can be seen in the schematic of Figure 1-9.

Either D3 or D4 is on, depending on whether VIO is set to 3.3V or 5V respectively.

D6 is on when the chip is in reset mode.

D7 indicates whether the output is enabled by "EN".

D8-D17 indicate whether the corresponding load is connected to ground or not.

Multi-channel Low-Side Switching ICs Evaluation Kits for TLE9104SH, TLE8110ED and TLE8718SA **Hardware Configuration** 

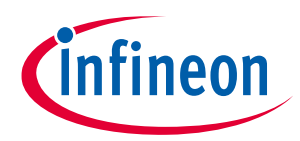

#### **Schematics** 1.2.4

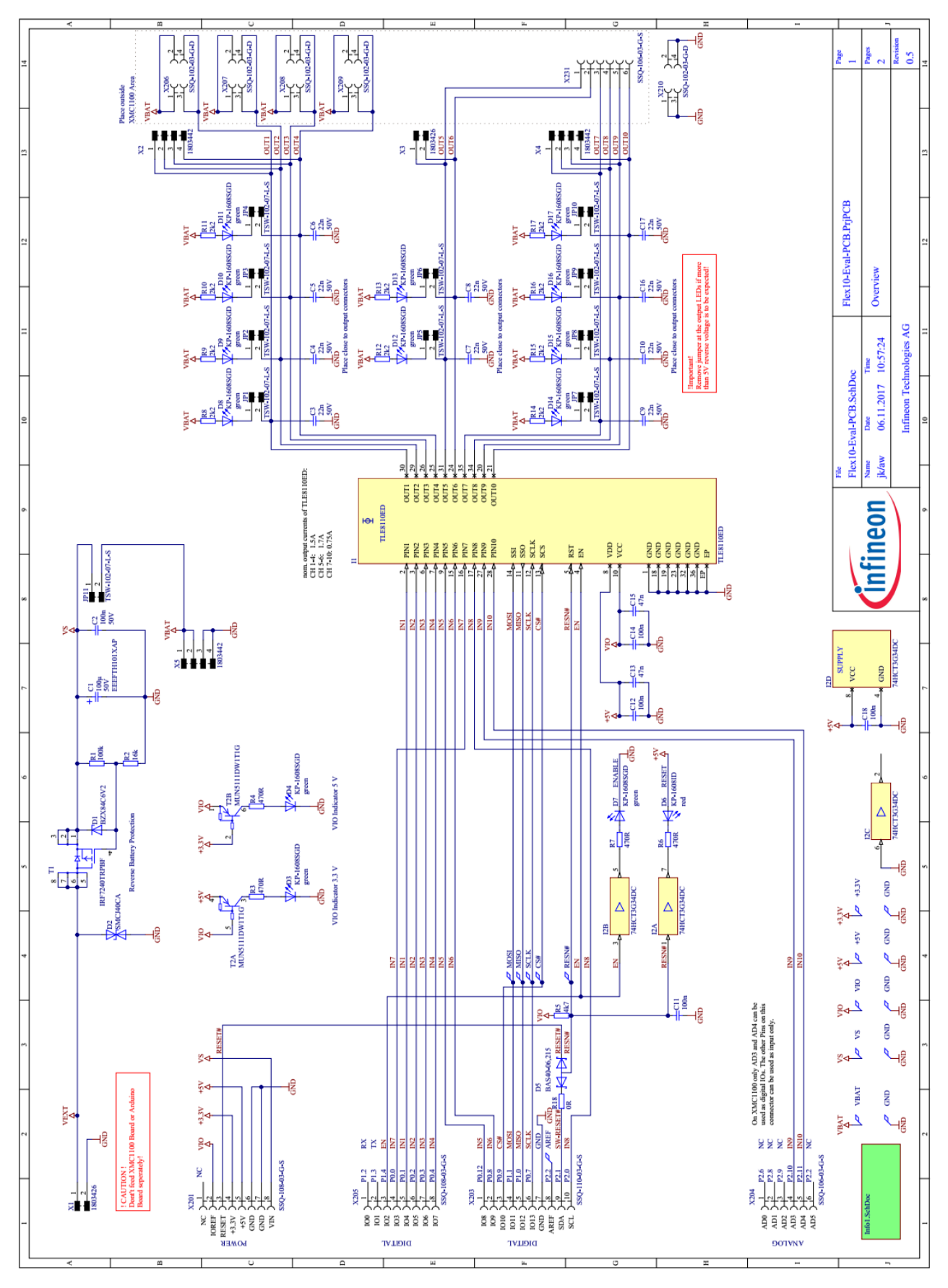

#### Figure 1-9 Schematic of TLE8110ED evaluation board

Please read the Important Notice and Warnings at the end of this document

www.infineon.com

User Manual

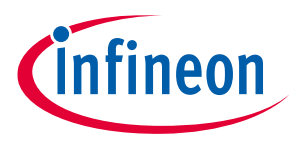

### **1.3 TLE8718SA – Evaluation Board**

Figure 1-10 gives an overview of the component blocks on the evaluation board of the TLE8718SA. The supply connections, including an external supply connector (X1), battery connector (X7) and two types of load connectors are provided. As with the TLE9104SH board, a battery reverse protection circuit is also available when the battery is connected to X1. Supply and digital signals are accessible with connector X301-X305. Note that if a common connection board is used to test multiple ICs, it is recommended to connect the 12V battery to the connection PCB and power the entire evaluation board sets via the Vext connector on the connection PCB.

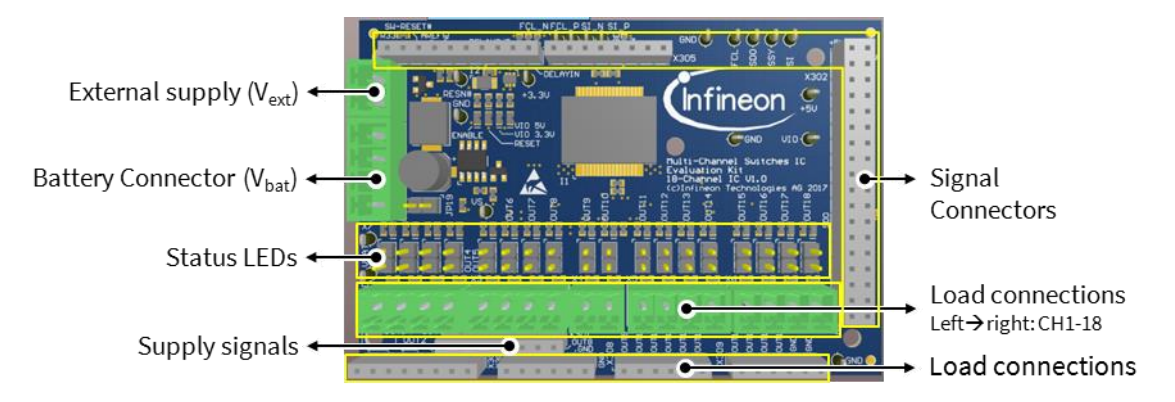

#### Figure 1-10 Functional blocks on the evaluation board of TLE8718SA

### **1.3.1** Power and Load Connections

#### **Power Connections**

When connected to a microcontroller board, the TLE8110ED evaluation board can be powered by two ways similar to TLE9104SH board, as explained in section 1.1.1.

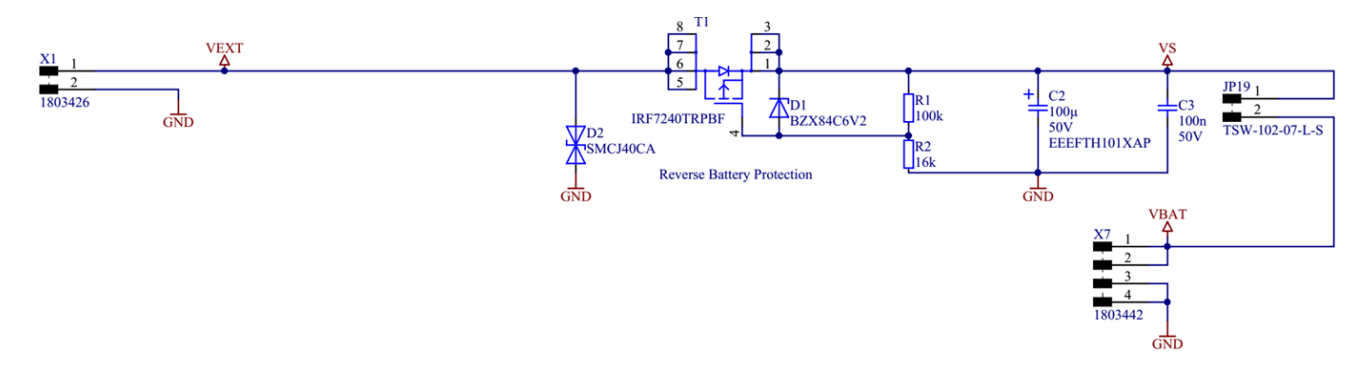

#### Figure 1-11 Supply connection and battery revese protection on the evaluation board

#### Load Connections

The 18 loads can be connected with connector X2-X6 or connectors X306-X309. Figure 1-8 shows the schematics of load connections and LED circuits indicating the load status.

Remove jumpers (JP1-JP18) in series with the status-indicating LEDs on the output pins if a reverse voltage of more than 5V is expected.

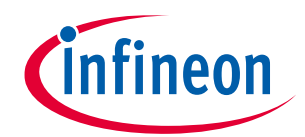

#### Hardware Configuration

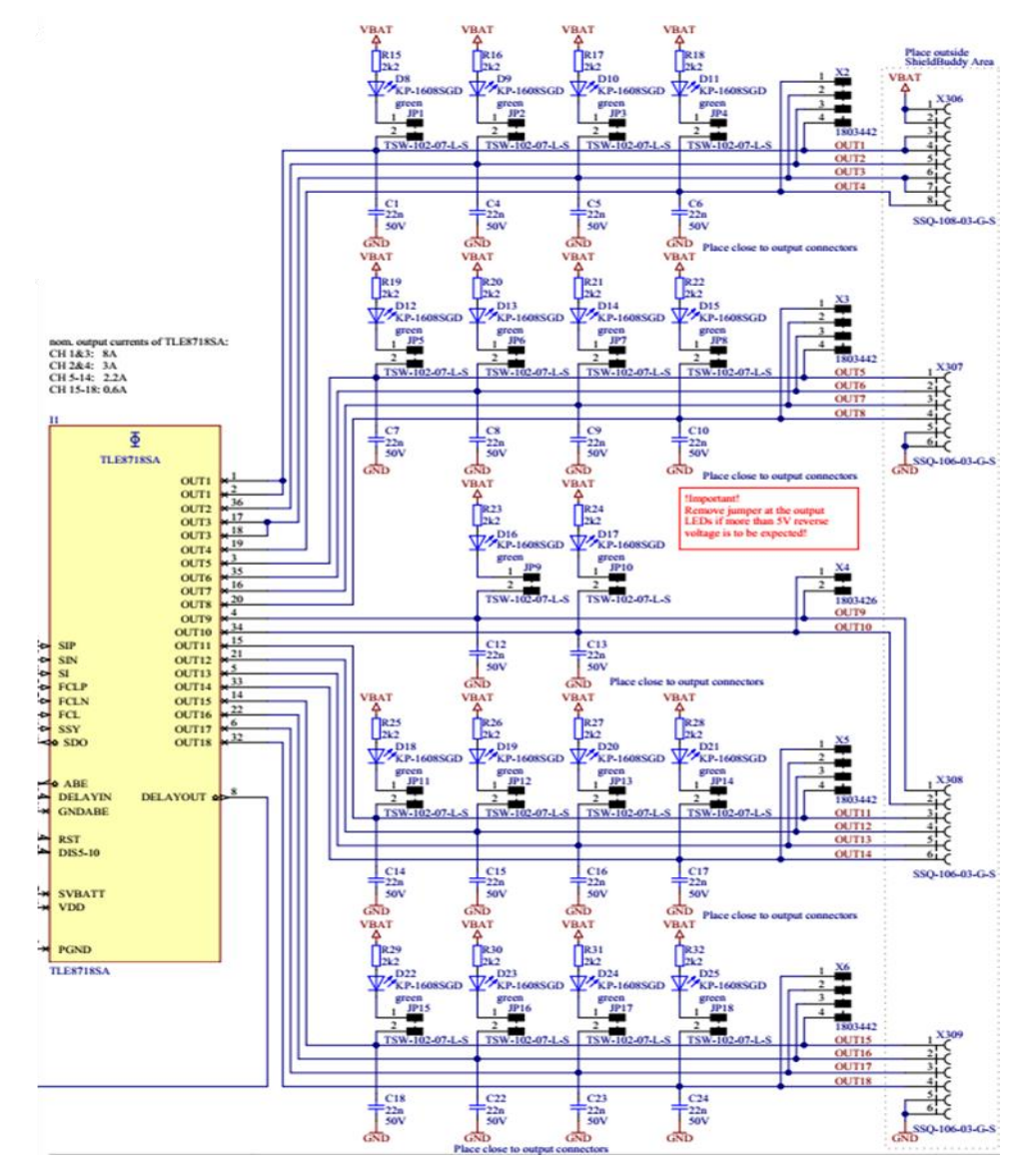

#### Figure 1-12 Load Connection and indication LED circuit

Table 1-9 describes the name and function of each X301 pin on the IC evaluation kit and TC275 Shieldbody board.

| Table 1-9 | Signal description on connector X301 |
|-----------|--------------------------------------|
|-----------|--------------------------------------|

| Pin Number | Signal name on Evaluation PCB | Signal name on Shieldbody Board | Description                |
|------------|-------------------------------|---------------------------------|----------------------------|
| 1          | -                             | -                               | -                          |
| 2          | VIO                           | IOREF                           | Signal Supply Voltage      |
| 3          | Reset#                        | RESET                           | Reset (active low)         |
| 4          | +3.3V                         | 3V3                             | 3.3 V supply from uC board |
| 5          | +5V                           | 5V                              | 5 V supply from uC board   |
| 6          | GND                           | GND                             | Ground                     |
| 7          | GND                           | GND                             | Ground                     |

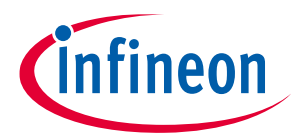

#### Hardware Configuration

| 8 | Vs | VIN | DC Supply voltage after                    |
|---|----|-----|--------------------------------------------|
|   |    |     | reverse battery protection circuit (7-12V) |

### **1.3.2** Signal Connections

Table 1-10 to Table 1-12 describe the names and functions of X302, X303, X305 connector pins on the IC evaluation boards and Shieldbody TC275 board.

| Table 1-10 | Signal description on | connector X302 |
|------------|-----------------------|----------------|
|------------|-----------------------|----------------|

| Pin Number       | Signal name on<br>Evaluation PCB | Signal name on<br>XMC1100 Board | Description                                                             |
|------------------|----------------------------------|---------------------------------|-------------------------------------------------------------------------|
| 1,2              | +5V                              | +5V                             | 5V Supply                                                               |
| 3-20, 22         | -                                | -                               | -                                                                       |
| 21               | SI                               | P11.9                           | MSC interface optional downstream data input for single ended interface |
| 23               | SSY                              | P11.11                          | MSC interface. Chip select and synchronization strobe                   |
| 24               | SDO                              | P11.10                          | MSC interface. Upstream data, open drain output                         |
| 27               | FCL                              | P11.6                           | MSC interface optional clock input for single ended interface           |
| 25, 26,<br>28-33 | -                                | -                               | -                                                                       |
| 35, 36           | GND                              | GND                             | Ground                                                                  |

#### Table 1-11Signal description on connector X303

| Pin Number | Signal name on<br>Evaluation PCB | Signal name on<br>XMC1100 Board | Description                                                                                                    |
|------------|----------------------------------|---------------------------------|----------------------------------------------------------------------------------------------------|
| 1          | DELAYIN                          | P02.6                           | DELAYIN input (internal pull-down, active low):<br>Disable pin for DELAYOUT after the configurable<br>filtering time (t <sub>DELAYIN</sub> ) has expired and Reset pin for<br>OUT15 and OUT16.                                          |
| 2          | DELAYOUT                         | P02.7                           | Open drain output generating active low level if<br>DELAYIN is low level (below V <sub>DELAYIN_L</sub> ) and t <sub>DELYAIN</sub> has<br>expired, input ABE disables stages or VDD monitoring<br>has detected a supply voltage failure. |
| 3, 4, 5, 6 | -                                | -                               | -                                                                                                    |
| 7          | GND                              | GND                             | Ground                                                                                                    |
| 8          | AREF                             | AREF0                           | Analog reference voltage                                                                                                    |
| 9          | SW-RESET#                        | P13.2                           | Reset input (active low, internal pull-up). Shuts down<br>all stages regardless of their input signals. Clears the<br>fault registers and resets the MSC interface registers<br>(partially).                                            |

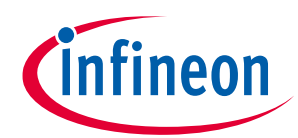

#### Hardware Configuration

| 10 - P13.1 - |  |
|--------------|--|
|--------------|--|

#### Table 1-12Signal description on connector X305

| Pin Number | Signal name on<br>Evaluation PCB | Signal name on<br>XMC1100 Board | Description                                                                                                    |
|------------|----------------------------------|---------------------------------|----------------------------------------------------------------------------------------------------|
| 1          | -                                | P15.3                           | -                                                                                                    |
| 2          | -                                | P15.2                           | -                                                                                                    |
| 3          | EN                               | P2.0                            | Disable pin for OUT5OUT10 (low level disables<br>OUT5OUT10 after filtering time (t <sub>DIS5_10</sub> ) has<br>expired).                 |
| 4          | ABE                              | P2.1                            | Bidirectional pin (active low).                                                                                                    |
|            |                                  |                                 | Indicates VDD overvoltage and undervoltage condition by pulling ABE-pin low. If forced to low from externally all stages are turned off. |
| 5          | SI_P                             | P10.4                           | MSC interface. Downstream data positive for differential interface.                                                                      |
| 6          | SI_N                             | P2.3                            | MSC interface. Downstream data negative for differential interface.                                                                      |
| 7          | FCL_P                            | P2.4                            | MSC interface. Clock positive for differential interface                                                                                 |
| 8          | FCL_N                            | P2.5                            | MSC interface. Clock negative for differential interface.                                                                                |

### 1.3.3 Indicator LEDs

The indicator LEDs which are mounted on the TLE8110ED's evaluation board can be seen in the schematic of Figure 1-13.

Either D3 or D4 is on, depending on whether VIO is set to 3.3V or 5V respectively.

D6 is on when the chip is in reset mode.

D7 indicates whether the output is enabled by "EN".

D8-D21 indicate whether the corresponding load is connected to ground or not.

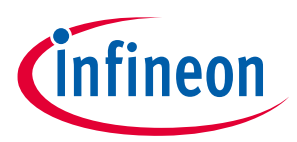

1.3.4 Schematics

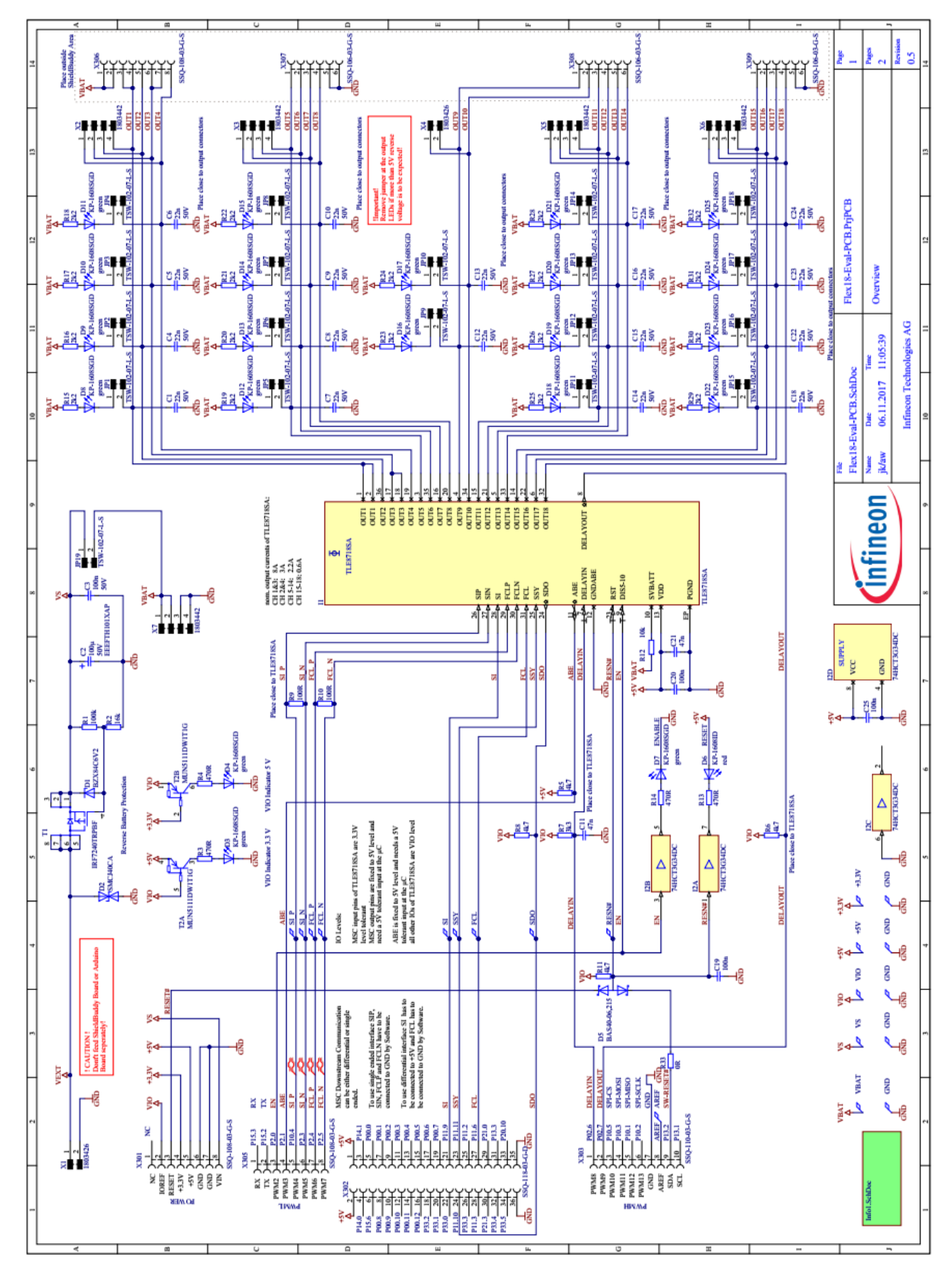

Figure 1-13 Schematic of TL8718SA evaluation board

Please read the Important Notice and Warnings at the end of this document

User Manual www.infineon.com

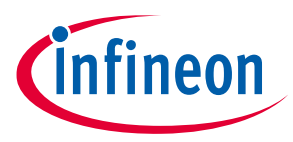

### **1.4** Connection Board

The connection board (seen in Figure 1-15) is a powerful tool which intefaces between the evaluation boards of the TLE9104SH, TLE8110ED and TLE8718SA on one side, and the TC277 microcontroller Triboard on the other. It is a comprehensive test platform for the three multi-channel switching ICs. This connection board can be divided into five main sections:

- A. Connections to the TLE9104SH evaluation board
- B. Connections to the TLE8110ED evaluation board
- C. Connections to the TLE8718SA evaluation board
- D. Connections to the TC277 Triboard.
- E. Power Connection.

The diagram of the connection board is illustrated in Figure 1-14, showing the connections among different sections. Figure 1-15 shows a 3D picture of the connection board, where the position of each evaluation board is shown. The silkscreen daigram is given in Figure 3-1 in the Appendix of this manual.

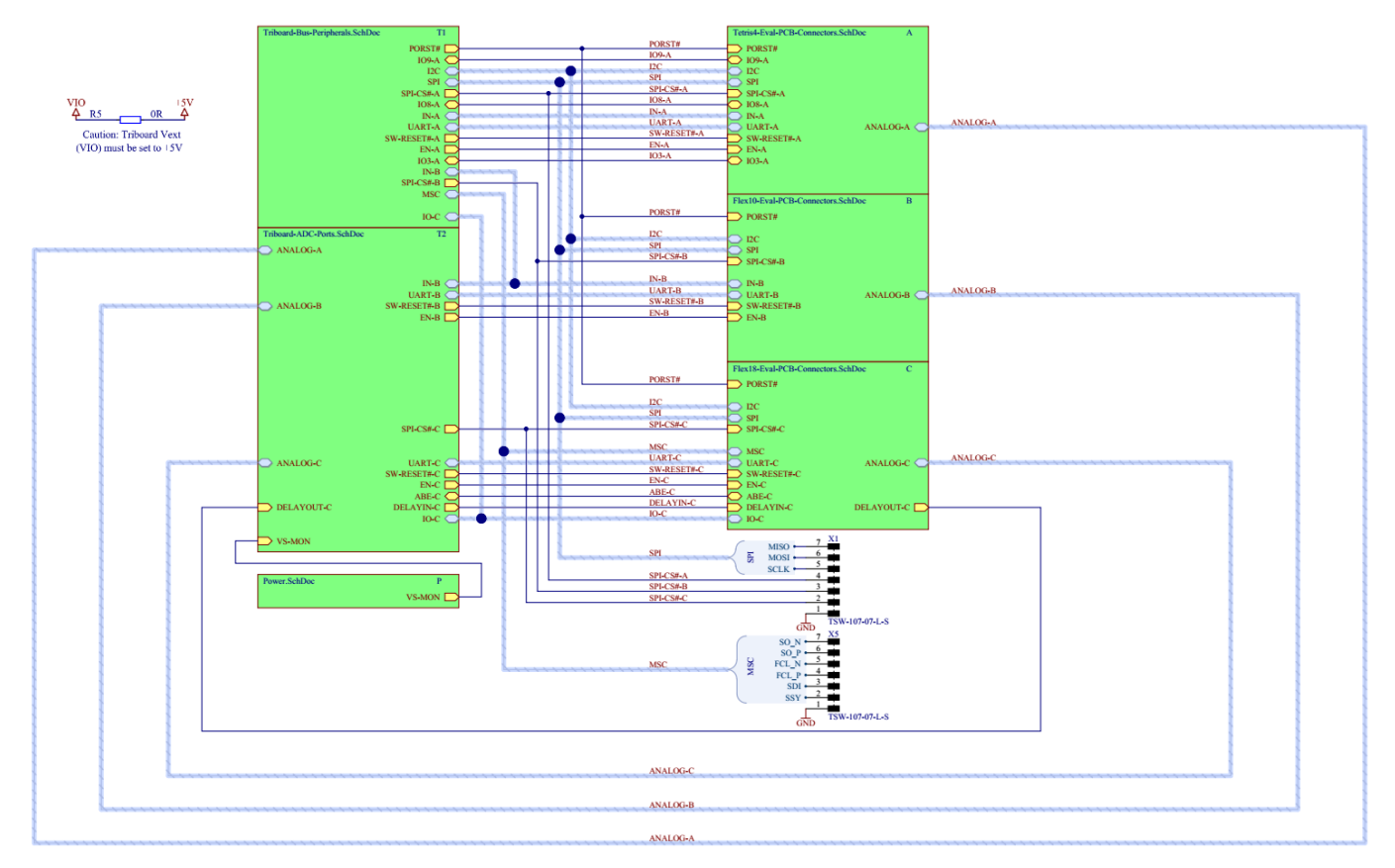

Figure 1-14 Connections among different functional sections

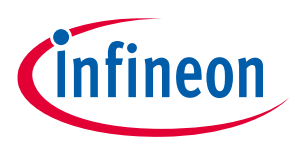

#### Hardware Configuration

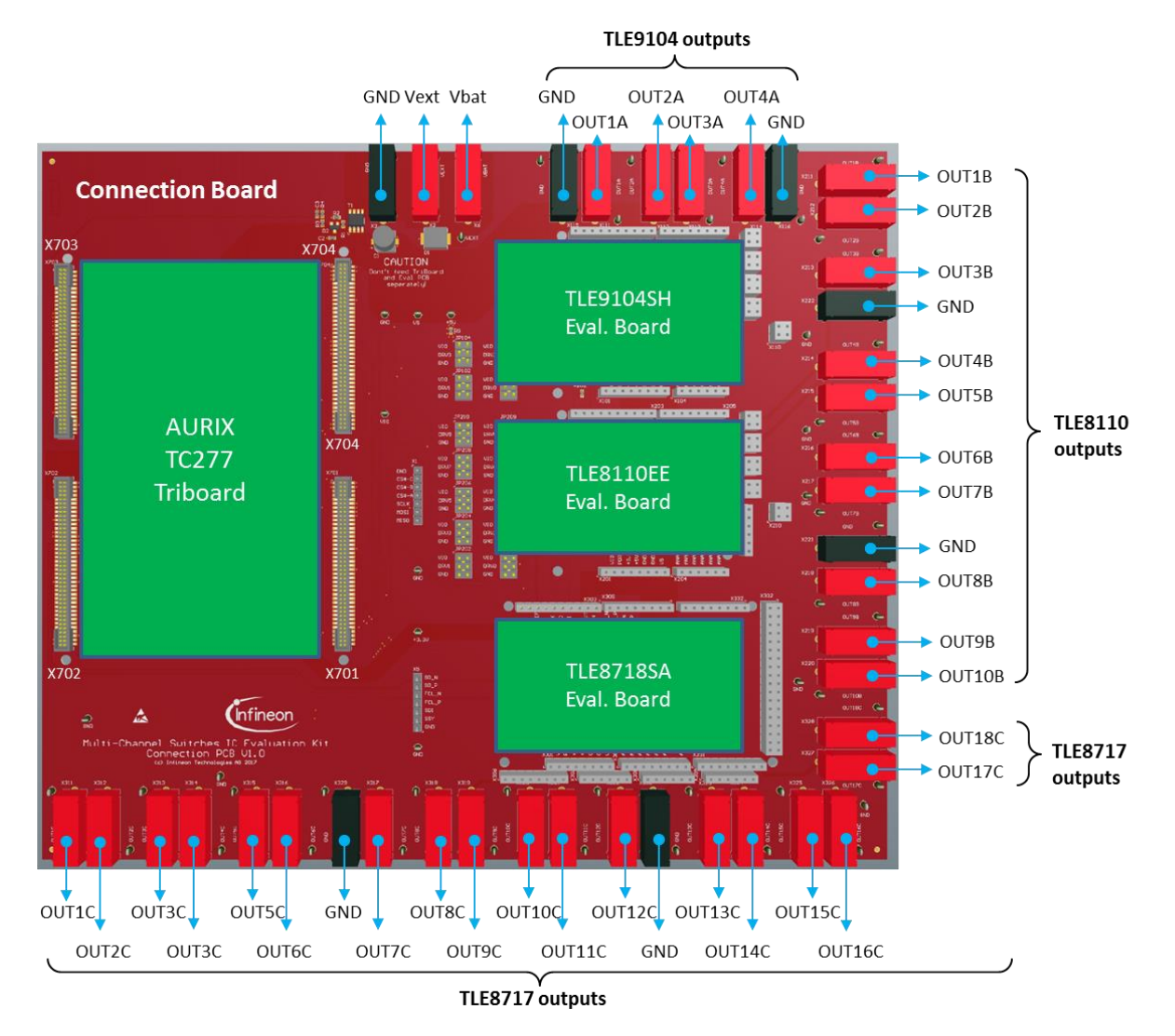

Figure 1-15 Functional blocks and ports of the connection PCB

## WARNING

The Vext power rails on the three evaluation kits and the main connection board are linked together. Connecting two power supplies to two seperate Vext connectors may damage the evaluation boards.

### 1.4.1 Connections to TLE9104SH evaluation board

The loads can be connected to the banana sockets (X111-X114) or finger sockets (X106-X110). The battery connection is available on each finger socket. Make sure the connector orientation is correct to avoid shorting the battery to the outputs of the switching IC. Nevertheless, if the connection is not made properly, a short-circuit protection in the IC would prevent further damage.

#### Jumpers

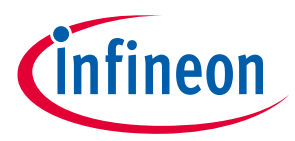

Besides connecting the input signals (IN1-A to IN4-A) from the microcontroller, jumpers JP101-JP104 also provide the option to pull up or down the input signals of the TLE9104SH IC, to Vext or GND respectively.

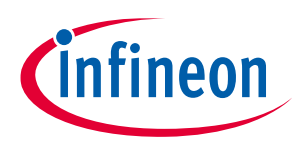

### **Hardware Configuration**

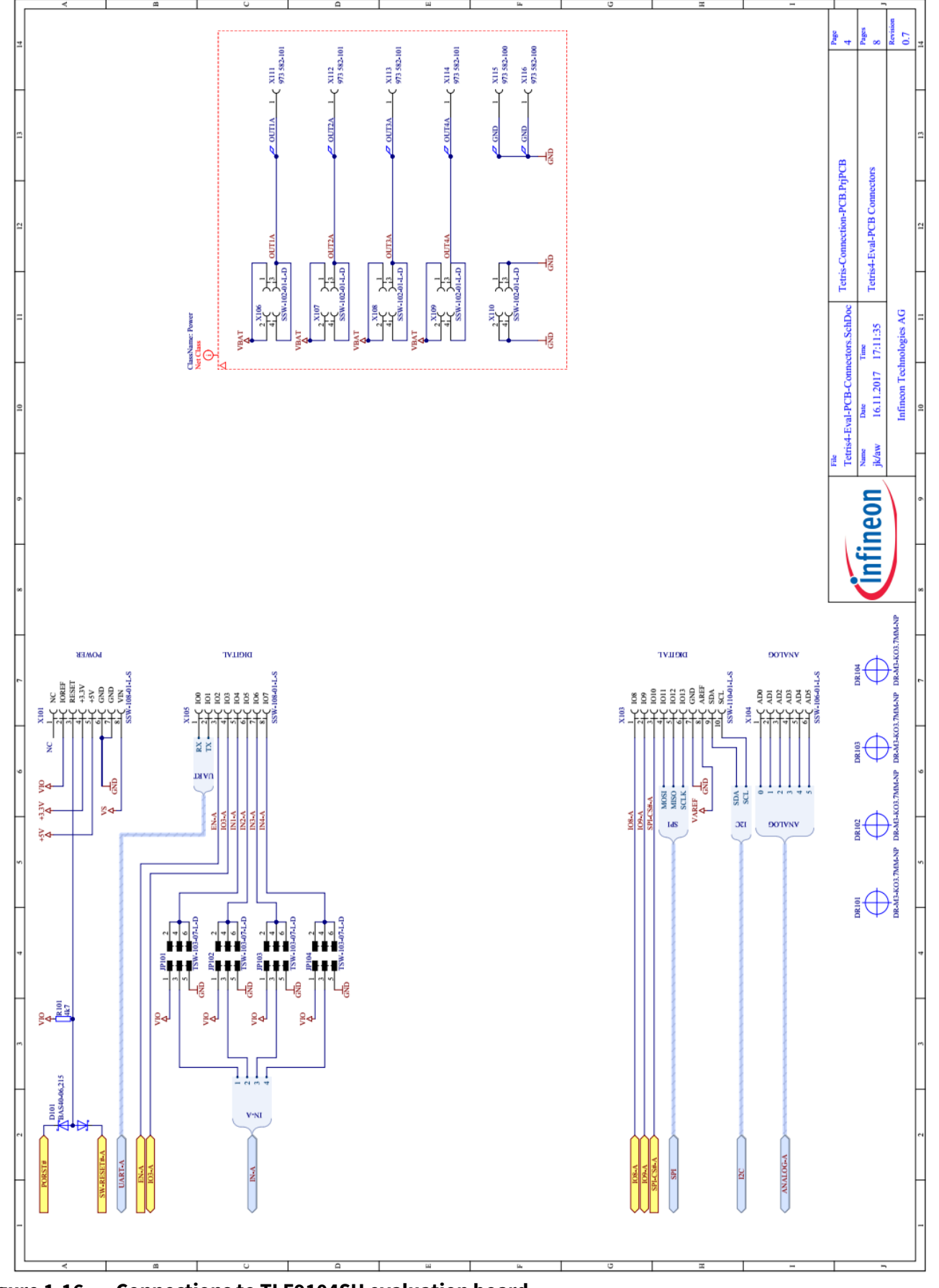

Figure 1-16 Connections to TLE9104SH evaluation board

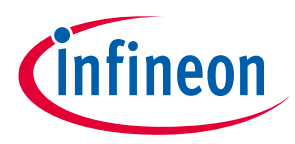

### **1.4.2** Connections to TLE8110ED evaluation board

The connection from the connection PCB to TLE8110ED evaluation board is similar to that of the TLE9104SH.

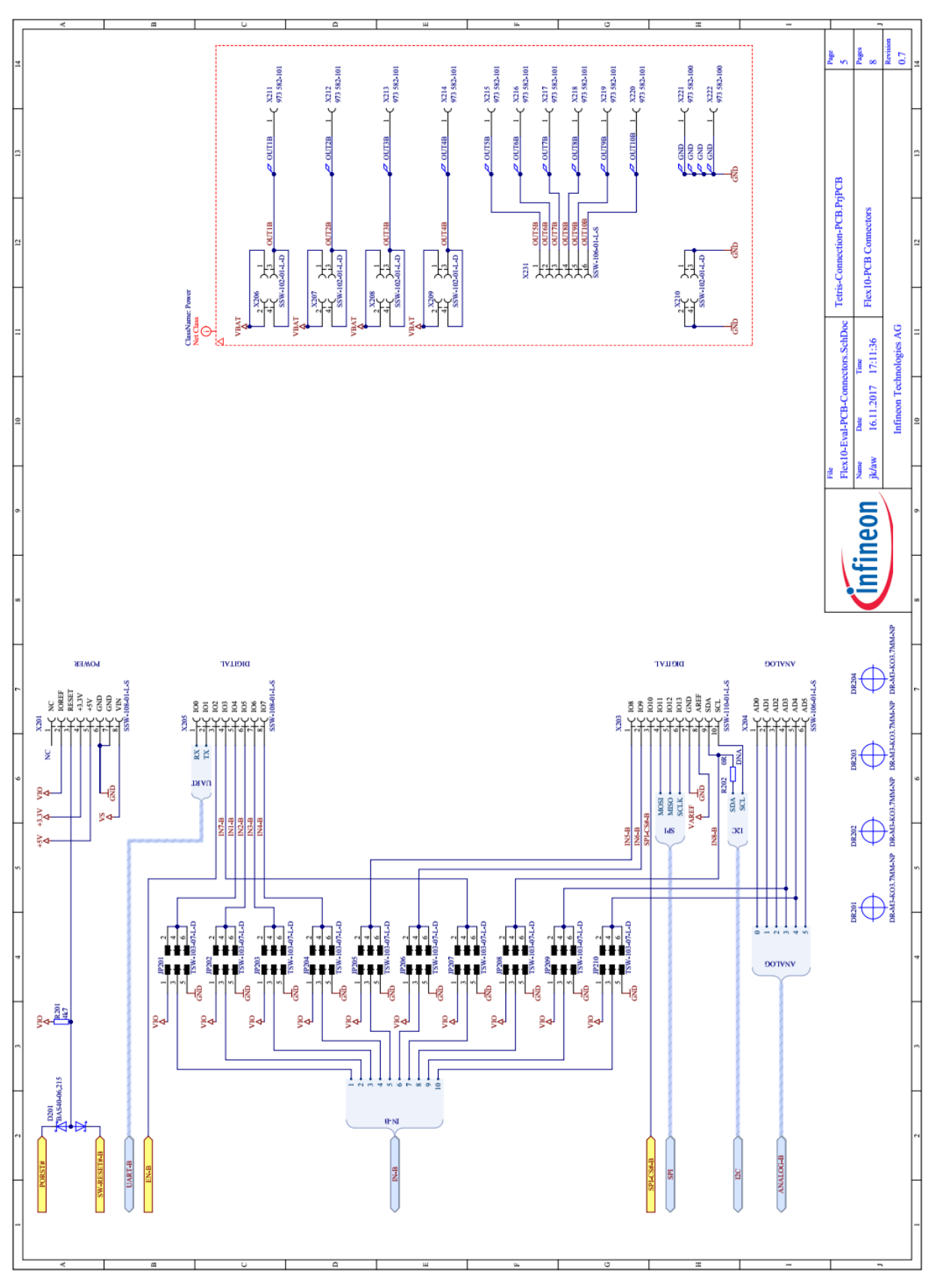

Figure 1-17 Connections to TLE8110ED evaluation board

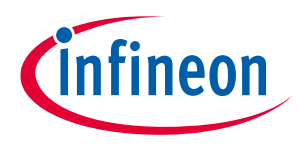

### 1.4.3 Connections to TLE8718SA evaluation board

The wiring from the connection PCB to the TLE8718SA evaluation board is shown in Figure 1-18.

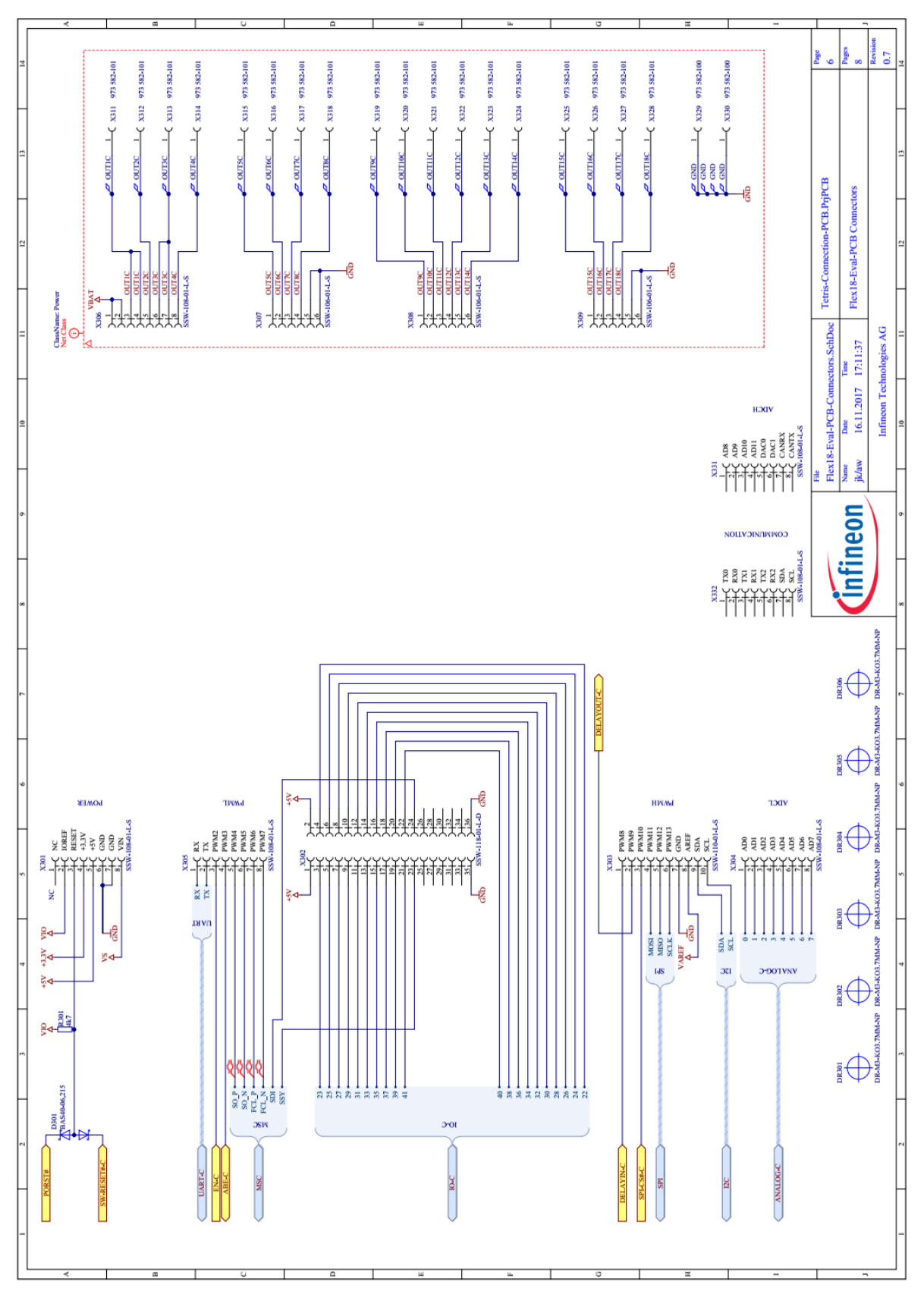

Figure 1-18Connections to TLE8718SA evaluation board

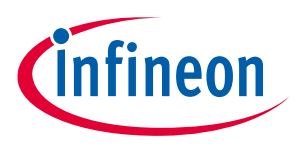

### 1.4.4 Connections to TC277 Triboard

The power rails on the connection board to the TC277 Triboard are illustrated in Figure 1-19, Figure 1-20 and Figure 1-21.

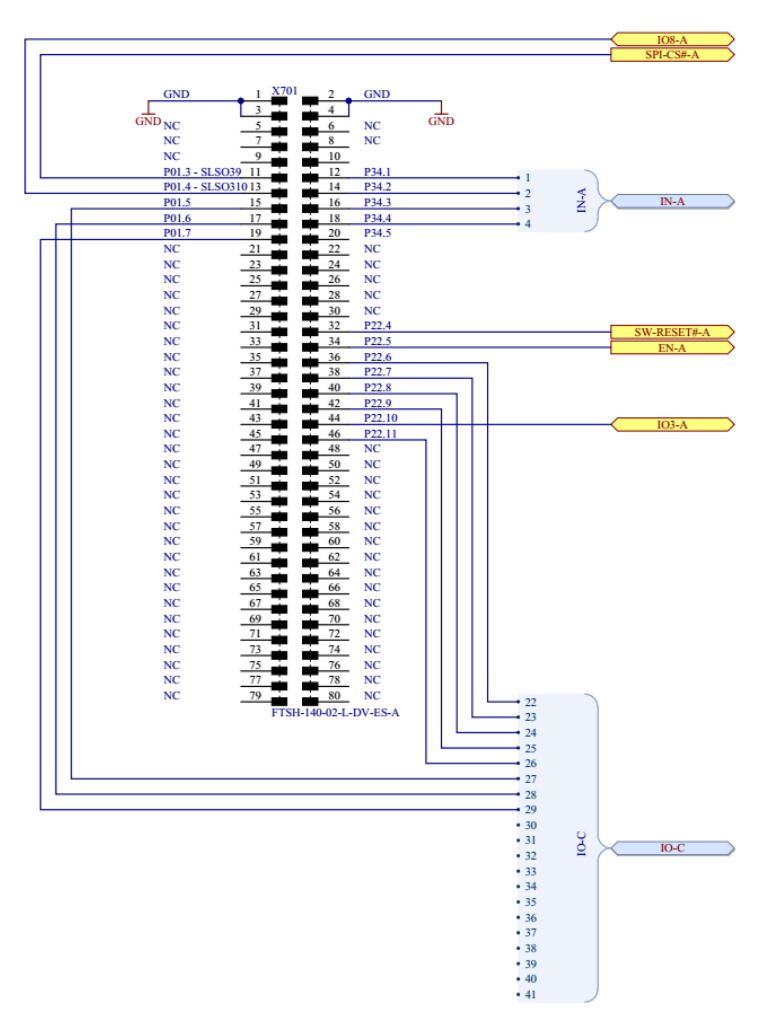

Figure 1-19 X701 connector from the connection PCB to the TC277 Triboard

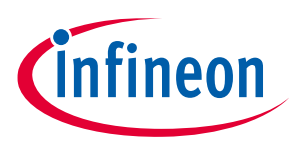

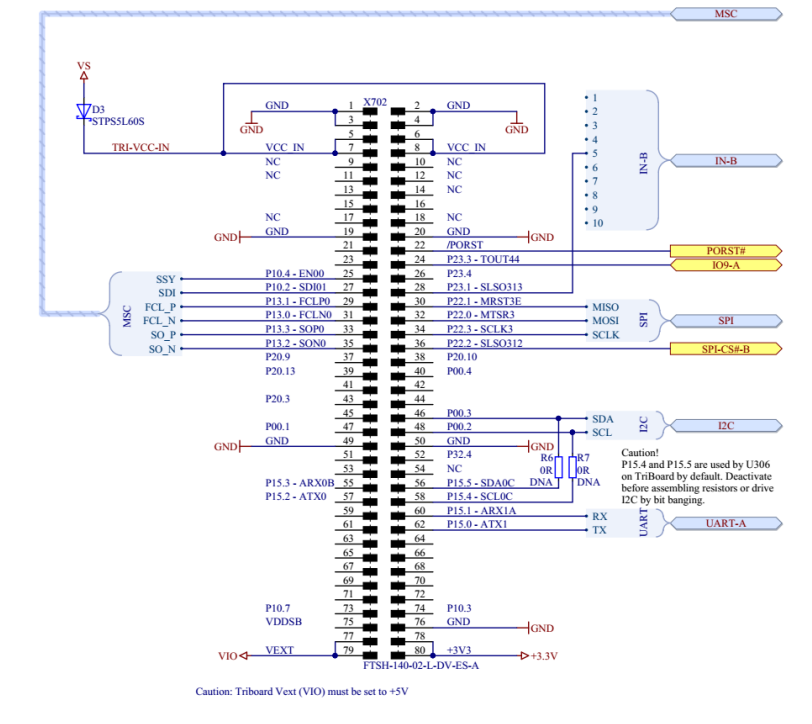

Figure 1-20 X702 connector from the connection PCB to the TC277 Triboard

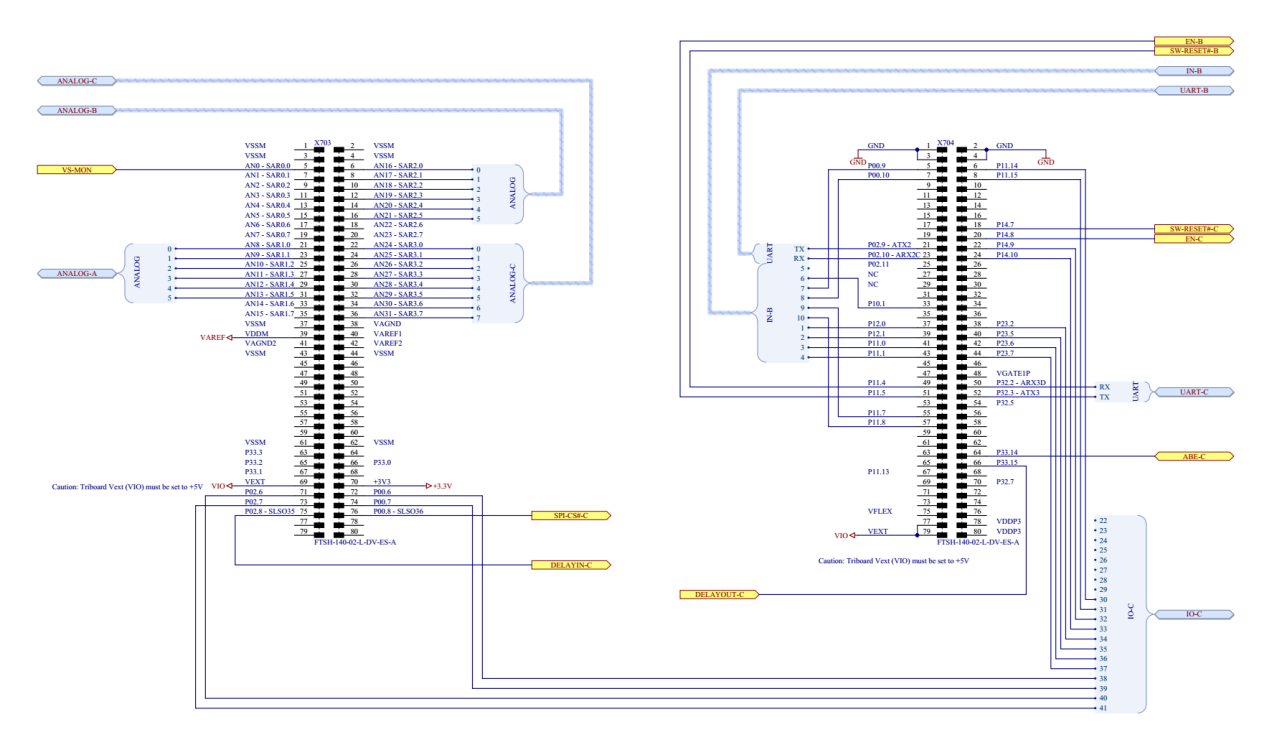

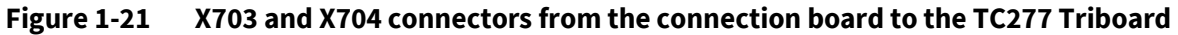

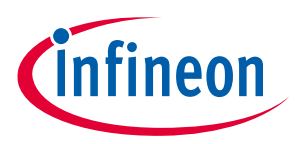

### **1.4.5** Supply and Battery Connection

Figure 1-22 shows the schematic of the externaly supply and battery connection.

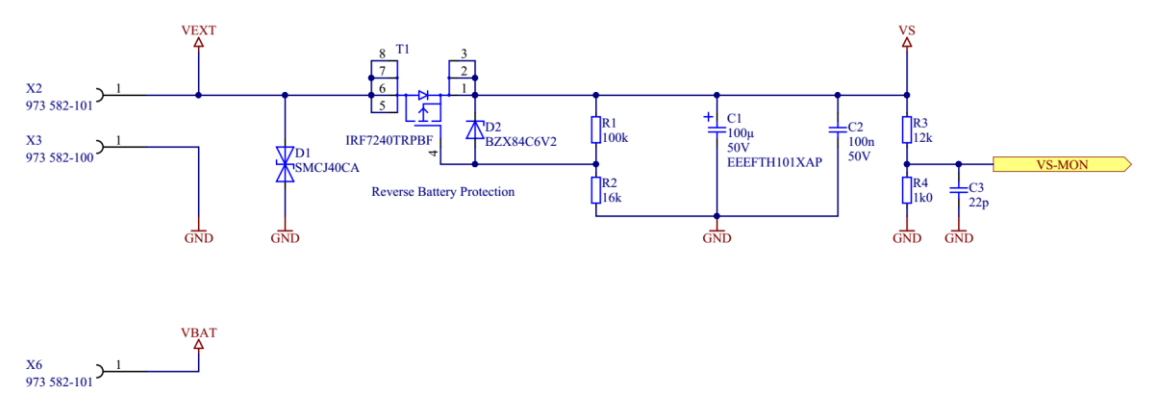

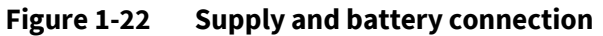

## WARNING

The Vext power rails on the three IC evaluation kits and the main connection board are linked together. Connecting two power supplies to two seperate Vext connectors may damage the evaluation boards.

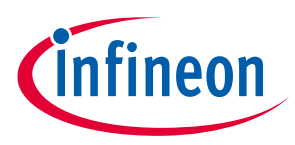

## 2 Software

The GUI can interface with the engine management IC evaluation boards either using the tri-slot common connection board (Figure 1-1) or using a single-slot Infineon microcontroller, such as the XMC1100. The common connection PCB can be used for testing the evaluation boards of all three ICs (TLE9104SH, TLE8110ED and TLE8718SA) simultaneously. Alternatively, utilizing the XMC1100 microcontroller board, it is possible to select one of the TLE9104SH or TLE8110ED evaluation kits at a time using the GUI.

### 2.1 Graphical User Interface (GUI)

The availableGUI is used to interact with the evaluation boards. The GUI permits configuring the switching IC evaluation kits, specifying the PWM signal settings and reading/writing into the registers of the ICs.

### 2.1.1 Main Window

After starting the GUI a dialog window will pop up (Figure 2-1). From the first drop-down menu select the connection PCB or the microcontroller board (XMC1100 or XMC4700) which is being used to interface with the switching IC evaluation kits. Based on the first selection of either a common connection PCB or XMC1100 microcontroller board, it is possible to test either three or one evaluation board respectively. If the common connection PCB was first chosen, the three IC evaluation boards being used should be selected for each slot from the three subsequent drop-down menus. Alternatively, if the XMC1100 is the tool of choice, then the user can only select one of the TLE9104SH or TLE8110ED evaluation kits for *Slot A* in the dialog window shown in Figure 2-1.

| Dialog                                       | ? 🛛    |
|----------------------------------------------|--------|
| Connection and Slot Selection                |        |
| Select Connection-PCB/ Microcontroller Board |        |
| Please Select Connection-PCB                 | -      |
| Slot A (Top Right)                           |        |
| Slot B (Middle Right)                        |        |
| Slot C (Bottom Right)                        |        |
| ОК                                           | Cancel |

#### Figure 2-1 Slot selection for the Connection PCB

After selecting the connection-PCB or microcontroller board from the first drop-down menu, a prompt pops up for selecting the COM port for the USB- Serial interface (Figure 2-2). Locate the correct port in the 'Ports' section of the Device Manager on your PC's Control Panel.

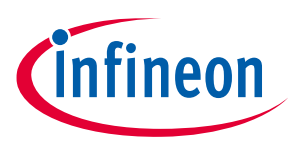

#### Software

| ■ Dialog                              | 8      |
|---------------------------------------|--------|
| COM10: (Infineon DAS JDS COM (COM10)) | •      |
| ОК                                    | Cancel |

#### Figure 2-2 COM port selection

Once the correct COM port is identified and the three evaluation kits are selected (Figure 2-1), the GUI starts up in its default state. Figure 2-3 shows some of the main features of the main window.

| Multi-Channel-Switches                                                                                                    |                           |                   |                                      | <b>a</b> X |
|----------------------------------------------------------------------------------------------------|---------------------------|-------------------|--------------------------------------|------------|
| Connect ? View                                                                                                    |                           |                   |                                      |            |
| ie a<br>Viev                                                                                                    |                           |                   |                                      | 6 4        |
| SPI Register Widget 6                                                                                                    | × GlobalControll          |                   |                                      | e ×        |
| No Filter V ReadAl ReadSelected Write SelectAl Clear Selection ExpandGrou                                                                                                    | s Signals                 |                   |                                      |            |
| Name Addr Decoded Value Raw Value R W R(Macro) UMMacro) Description                                                                                                    | RESN                      | EN EN             | Output_Enable                        |            |
| ✓ REG_BLOCK                                                                                                    | WatchDog                  |                   |                                      |            |
| CFG 0x01(1) N/A N/A Read Write RM WM     CFG 0x01(1) N/A N/A Read Write RM WM                                                                                                    | Reloaded Value            |                   | 0 🗘 0,00µs                           |            |
| OFF_DIAG_CFG 0x02(2) N/A N/A Read Write RM WM View Button ister     ON DIAG CFG 0x03(3) N/A N/A Read Write RM WM View Button ister                                                                                                    | _                         |                   |                                      |            |
| DIAG_OUT_1_2_ON_0x04(4) N/A N/A Read Write RM WM T1 OUT2                                                                                                    |                           |                   |                                      |            |
| DIAG_OFF 0x06(6) N/A N/A Read Write RM WM Off state diagnosis result register                                                                                                    |                           |                   |                                      |            |
| CVID 0x08(8) N/A N/A Read Write RM WM IC Version ID                                                                                                    |                           |                   |                                      |            |
| □ TM_GEN_0 0000(15) TVA TVA Teac TVA Teac TVA Select teaction of the two transferred teaction of the teaction of the teaction of the teaction of the teaction of the teaction of the teaction of the teaction of the teaction of the teaction of the teaction of the teaction of the teaction of the teaction of teaction of the teaction of teaction of teaction |                           |                   |                                      |            |
| ☐ IM_DMVER 0x0(15) N/A N/A Read Write RM WM Gate Driver left Register ☐ TM_TEST_IO_CFG 0x10(16) N/A N/A Read Write RM WM Test Interface configuration register                                                                                                    |                           |                   |                                      |            |
| Im_AMUX 0x11(17) N/A N/A Read Write RM WM Analogue testmultiplexer     Im_DMUX_INX 0x12(18) N/A N/A Read Write RM WM Digital testmultiplexer INx                                                                                                    | ChannelWidget             |                   |                                      | ē×         |
| TM_FS_000     0x13(19)     N/A     N/A     Read     Write     RM     WM     Trimming fuse simulation testregister     TM_FS_001     0x14(20)     N/A     N/A     Read     Write     RM     WM     Trimming fuse simulation testregister                                                                                                    | PWM                       |                   |                                      |            |
| TM_FS_002     0x15(21)     N/A     N/A     Read     Write     RM     WM     Trimming fuse simulation testregister     TM_FS_003     0x16(22)     N/A     N/A     Read     Write     RM     VM     Trimming fuse simulation testregister                                                                                                    | PWM1                      | PWM2              | PWM3 PWM4                            |            |
| TM_FS_004 0x17(23) N/A N/A Read Write RM WM Chip ID Fuse Direct Readout                                                                                                    | DutyCyde                  | DutyCyde          | DutyCycle DutyCycle                  |            |
| The F3 of 5 of 19(25) N/A N/A Read Write RM WM Chip in Druse Direct Readout     The F3 of 5 of 19(25) N/A N/A Read Write RM WM Chip in Druse Direct Readout                                                                                                    | 0 😇                       | 0                 | 0 🐑                                  | 0 🖘        |
| C ITM_FS_007 0X18(20) N/A N/A Read Write RM WM Chip ID Fuse Direct Readout TM_FS_008 0X1b(27) N/A N/A Read Write RM WM Chip ID Fuse Direct Readout                                                                                                    | Frequency                 | Frequency         | Frequency Frequency                  |            |
| ImLFS_009 0x1c(28) N/A N/A Read Winte RM WM Chip ID Fuse Direct Readout     ImLFS_010 0x1d(29) N/A N/A Read Winte RM WM Chip ID Fuse Direct Readout                                                                                                    | 100Hz 🔹                   | 100Hz 🗘           | 100Hz 🔹 100H                         | tz 🔹       |
| > □TM_FS_011 0x1e(30) N/A N/A Read Write RM WM Chip ID Fuse Direct Readout     TM_ENTRY 0x1f(31) N/A N/A Read Write RM WM Testmode entry                                                                                                    | Channels with Diagnosis   |                   |                                      |            |
|                                                                                                    | ON State I                | Diagnostic Off    | State Diagnostic Output State Status |            |
|                                                                                                    | Out1   Out1               | no_diagnosis_done | Channel_js_OFF                       |            |
| Connect Button                                                                                                    | Out2  no_diagnosis_done   | no_diagnosis_done | Channel_is_OFF                       |            |
|                                                                                                    | Out3  v no_diagnosis_done | no_diagnosis_done | Channel_is_OFF                       |            |
|                                                                                                    | Out4 • no_diagnosis_done  | no_diagnosis_done | Channel_is_OFF                       |            |
|                                                                                                    |                           |                   |                                      |            |
|                                                                                                    | 1                         |                   |                                      |            |
| Macro-loading tab                                                                                                    |                           |                   |                                      |            |
| indero todding tub                                                                                                    |                           |                   |                                      |            |
|                                                                                                    | -                         |                   |                                      |            |
|                                                                                                    |                           |                   |                                      |            |
|                                                                                                    |                           |                   |                                      |            |
| Initialized evaluation board tabs                                                                                                    |                           |                   |                                      |            |
|                                                                                                    |                           |                   |                                      |            |
|                                                                                                    |                           |                   |                                      |            |
|                                                                                                    |                           |                   |                                      |            |
| < /                                                                                                    |                           |                   |                                      |            |
| Load Save Options: ReadAfterWinte View: Addr Addr Macro Scrip                                                                                                    | t                         |                   |                                      |            |
| Tetris_A Flex10_B Flex18_C                                                                                                    |                           |                   |                                      |            |
|                                                                                                    | t                         |                   |                                      |            |

#### Figure 2-3 Main window overview

The *Connect* button in the top left corner opens the slot-selection menu. Next to it is the *View* menu which offers different layout options for the main window, such as hiding certain widgets or tabs, as well as saving the layout preferences. The bottom left corner has three buttons for switching across the three tabs corresponding to the three evaluation boards.

One useful feature of this GUI is its ability to load and run a user-written macro sequence, as an alternative to utilizing the evaluation board tabs (detailed in section 2.1.2). The user can write a command sequence to be loaded using the GUI, as shown in Figure 2-3, and executed by the IC. Appendix 3.2 provides a list of commands which can be used for writing a macro sequence.

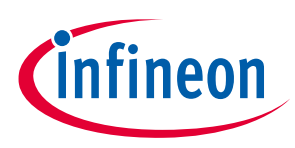

### 2.1.2 Evaluation Board Tabs

This section includes instructions for configuring the three engine management IC evaluation boards using the GUI.

### 2.1.2.1 Tetris\_A (TLE9104SH)

The first tab to the left is the *Tetris\_A* tab, which configures the 4-channel TLE9104SH evaluation kit. It can be segmented into five distinct widgets (

Figure 2-4):

- 1. Global control
- 2. Channel widget
- 3. Output control
- 4. Diagnostics
- 5. SPI register widget

|                                                                                                    | Tatula                                                                                                    | A. E                                                                                                    |                                                                                                    |                                                                                                    | - 11                                                                                                    |                                                                                                    |                                                |                                                                                                    |                                                                             |                                            |
|----------------------------------------------------------------------------------------------------|----------------------------------------------------------------------------------------------------|----------------------------------------------------------------------------------------------------|----------------------------------------------------------------------------------------------------|----------------------------------------------------------------------------------------------------|----------------------------------------------------------------------------------------------------|----------------------------------------------------------------------------------------------------|------------------------------------------------|----------------------------------------------------------------------------------------------------|-----------------------------------------------------------------------------|--------------------------------------------|
|                                                                                                    | Tetris4_/                                                                                                    | A: Evaluatio                                                                                                    | n board Te                                                                                                    | etris4 has been initia                                                                                                    | alized on                                                                                                 |                                                                                                    | Global cont                                    | trol: Genera                                                                                                    | l functions like F                                                          | Reset, Enable.                             |
| Tetris4 A                                                                                                    | slot A.                                                                                                    |                                                                                                    |                                                                                                    |                                                                                                    |                                                                                                    |                                                                                                    |                                                |                                                                                                    | /                                                                           | 5 ×                                        |
| View                                                                                                    |                                                                                                    |                                                                                                    |                                                                                                    |                                                                                                    |                                                                                                    |                                                                                                    |                                                |                                                                                                    |                                                                             |                                            |
| SPI Register Widget                                                                                                    |                                                                                                    |                                                                                                    |                                                                                                    | e ×                                                                                                    | GlobalControll                                                                                            |                                                                                                    |                                                |                                                                                                    |                                                                             | 8 ×                                        |
| No Filter                                                                                                    | ✓ ReadAll                                                                                                    | ReadSelected                                                                                                    | Write Selected                                                                                                    | SelectAll Clear Selection ExpandGroups                                                                                                    | Signals                                                                                                   |                                                                                                    | _                                              |                                                                                                    | _                                                                           |                                            |
| Name A                                                                                                    | Addr Decoded Value                                                                                                    | Raw Value R W                                                                                                    | R(Macro) W(Macro)                                                                                                    | Description                                                                                                    | RESN                                                                                                    |                                                                                                    |                                                |                                                                                                    | Output_Enable                                                               |                                            |
|                                                                                                    | x00(0) N/A<br>x01(1) N/A<br>x02(2) N/A<br>x03(3) N/A<br>x04(4) N/A<br>x05(5) N/A<br>x05(5) N/A<br>x07(7) N/A<br>x07(7) N/A                                                                                      | N/A Read Write<br>N/A Read Write<br>N/A Read Write<br>N/A Read Write<br>N/A Read Write<br>N/A Read Write<br>N/A Read Write<br>N/A Read Write<br>N/A Read Write<br>N/A Read Write                                                                                                    | RM WM<br>RM WM<br>RM WM<br>RM WM<br>RM WM<br>RM WM<br>RM WM<br>RM WM                                                                                   | Output control register<br>Configuration register<br>Off state diagnosis configuration register<br>On state diagnosis result register OUT1 OUT<br>On state diagnosis result register OUT3 OUT<br>Off state diagnosis result register<br>Global device status register<br>Global device status register<br>(Je Version ID                                                                                                    | WatchDog<br>Reloaded Value                                                                                |                                                                                                    |                                                |                                                                                                    | 0                                                                           | © 0,00µs                                   |
| >TM_GEN_0 0                                                                                                    | x0d(13) N/A                                                                                                    | N/A Read Write                                                                                                    | RM WM                                                                                                    | General testmode register 0<br>General testmode register 1                                                                                                    | ChannelWirdnet                                                                                            |                                                                                                    |                                                |                                                                                                    |                                                                             | ē x                                        |
| > TM_GEN_1 0<br>> TM_UERVER_CFG 0<br>> TM_TEST_0_CFG 0<br>> TM_TEST_0_CFG 0<br>> TM_DNUXK 0<br>> TM_DNUXK 0<br>> TM_FS_001<br>> TM_FS_001<br>> TM_FS_001<br>> TM_FS_004 0<br>> TM_FS_004 0<br>> TM_FS_005 0<br>> TM_FS_005 0<br>> TM_FS_005 0<br>> TM_FS_005 0<br>> TM_FS_005 0<br>> TM_FS_000 0<br>> TM_FS_009 0<br>> TM_FS_001 0<br>> TM_FS_001 0<br>> TM_FS_001 0<br>> TM_FS_001 0<br>> TM_FS_011 0 | wde(14) N/A<br>wf(15) N/A<br>wf(16) N/A<br>wf(16) N/A<br>wf(17) N/A<br>wf(21) N/A<br>wf(22) N/A<br>wf(22) N/A<br>wf(22) N/A<br>wf(22) N/A<br>wf(23) N/A<br>wf(23) N/A<br>wf(23) N/A<br>wf(23) N/A<br>wf(23) N/A | N/A Read Write<br>N/A Read Write<br>N/A Read Write<br>N/A Read Write<br>N/A Read Write<br>N/A Read Write<br>N/A Read Write<br>N/A Read Write<br>N/A Read Write<br>N/A Read Write<br>N/A Read Write<br>N/A Read Write<br>N/A Read Write<br>N/A Read Write<br>N/A Read Write<br>N/A Read Write | RM WMA<br>RM WM<br>RM WM<br>RM WM<br>RM WM<br>RM WM<br>RM WM<br>RM WM<br>RM WM<br>RM WM<br>RM WM<br>RM WM<br>RM WM<br>RM WM<br>RM WM<br>RM WM<br>RM WM | General testmode register 1<br>Geten Verster Begister<br>Test Interface configuration register<br>Analogue testmulupierer<br>Digat testmulupierer INA<br>Timming fur estmulation testregister<br>Timming fure simulation testregister<br>Timming fure simulation testregister<br>Chip D Fure Direct Readout<br>Chip D Fure Direct Readout<br>Chip D Fure Direct Readout<br>Chip D Fure Direct Readout<br>Chip D Fure Direct Readout<br>Chip D Fure Direct Readout<br>Chip D Fure Direct Readout<br>Chip D Fure Direct Readout<br>Chip D Fure Direct Readout<br>Chip D Fure Direct Readout<br>Chip D Fure Direct Readout<br>Chip D Fure Direct Readout | ChannelWiget PVM PVM DutyCyde Frequency Channels with Dagnoc Out1 v n Out2 v n Out3 v n Out3 v n Out4 v n | 11 0 0 100+z 0 100+z 0 | PVM2<br>DutyCyde<br>Prequency<br>te Diagnostic | DutyCyde DutyCyde CFrequency 100Hz C Off State Diag Off State Diag | PVM3                                                                        | B X                                        |
| Cu<br>on<br>the<br>MacoRecorder                                                                                                    | utput contr<br>a and off an<br>e 4 module                                                                                                    | tol: Turn the<br>ad assign a F<br>es in <i>Channe</i>                                                                                                    | output ch<br>WM signa<br><i>I widget</i> .                                                                                                    | annels<br>I from                                                                                                    | Diagr<br>of the<br>from<br>regis                                                                          | nostic: I<br>e outpu<br>the cor<br>ters                                                                                                    | Displays th<br>it channels<br>rrespondin       | le state<br>s read                                                                                                    | Channel wic<br>select the de<br>duty cycle a<br>frequency va<br>the PWM sig | get:<br>esired<br>nd<br>alues for<br>nals. |
| SPI regis<br>access t                                                                                                    | ster widget<br>o the chip (                                                                                                    | : Gives reac<br>registers.                                                                                                    | and write                                                                                                    |                                                                                                    |                                                                                                    |                                                                                                    |                                                |                                                                                                    |                                                                             | No Entri                                   |

#### Figure 2-4 Tetris\_A (TLE9104SH) GUI tab

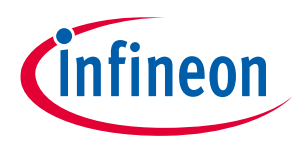

- To start the *Tetris* evaluation board from the global control widget, the following sequence is recommended:
  - 1. If the RESET LED on the evaluation board is on, untick then tick again the *RESN* checkbox on the GUI.
  - 2. Tick the *EN* checkbox.
  - 3. Tick the *Output\_Enable* checkbox.

Additionally, the watchdog value can be modified using the slider on the global control widget. The watchdog is, however, triggered properly at startup and does not need to be configured.

- The *channel* widget permits setting specific values for duty cycle and frequency for the four PWM signals which can be generated.
- The *output* control widget (marked in purple in
- •
- Figure 2-4 ) is used to assign any of the four PWM signals to each of the four output channels.
- The SPI register widget gives read and write access to the chip registers.
- The *Diagnostics* widget displays the state of the output channels read from the corresponding registers. The following sequence is recommended:
  - 1. In the SPI register widget: "REG\_BLOCK" → "DIAG\_ON\_1\_2\_ON", click on the corresponding *Read* button.
  - 2. In the SPI register widget: "REG\_BLOCK" → "DIAG\_ON\_3\_4\_ON", click on the corresponding *Read* button.
  - 3. In the SPI register widget: "REG\_BLOCK" → "DIAG\_OFF", click on the corresponding Read button.

The on-state and off-state diagnostics can be seen in the *Diagnostics* widget.

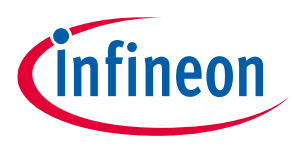

### 2.1.2.2 Flex10\_B (TLE8100ED)

On the *Flex10\_B* tab, the 10-channel TLE8100ED evaluation kit can be configured and operated, as shown in Figure 2-5. The widgets on the *Flex10\_B* tab are similar to those of the *Tetris\_A* tab which are explained in section 2.1.2.1.

| Man.                                                                                                    |      |               |           |      |                   |             |                 |              |                 |          |         |           |         |            |         |           |            |
|----------------------------------------------------------------------------------------------------|------|---------------|-----------|------|-------------------|-------------|-----------------|--------------|-----------------|----------|---------|-----------|---------|------------|---------|-----------|------------|
| SPI Denister Widnet                                                                                                    |      |               |           |      |                   |             |                 | 5 X          | GlobalControll  |          |         |           |         |            |         |           | 5 ×        |
| Srikepite wuget                                                                                                    |      |               |           |      |                   |             |                 |              | Circula         |          |         |           |         |            |         |           | 2.4        |
| No Filter                                                                                                    | <    | ReadAll       | ReadSelec | ted  | Write Selected    | SelectAll   | Clear Selection | ExpandGroups | Signais         |          |         |           |         | _          |         |           |            |
| Name           > CCC, MIANDS         > DCC           > DCC, DIAGNOSIS, REG_OUT_CONTROL         > OUT:           > OUT:         > OUT:           > DCC, DIAGNOSIS, REG_OUT_CONTROL         > OUT:           > DUT:         > DUT:           > DUT:         > DUT: | Addr | Decoded Value | Raw Value | R W  | R(Macro) W(Macro) | Description |                 |              | ChanneWidget    | PWM1     |         |           | PWM2    | D EN       | PWM3    |           | <i>6</i> × |
| > RINx_input_pins_status > DRA_diagnosis_register_A                                                                                                    |      |               |           |      |                   |             |                 |              | DutyCycle       |          |         | DutyCycle |         | DutyCyde   |         | DutyCyde  |            |
| > DRB_diagnosis_register_B<br>> Diagnosis_Output_Set1                                                                                                    |      |               |           |      |                   |             |                 |              |                 |          | 0 0     |           | 0 0     |            | 0 3     |           | 0 🗘        |
| > Diagnosis_Output_Set2                                                                                                    |      |               |           |      |                   |             |                 |              | Frequency       |          |         | Frequency |         | Frequency  |         | Frequency |            |
| > Output_Pin_Feedback                                                                                                    |      |               |           |      |                   |             |                 |              |                 | [        | 100Hz 🔹 |           | 100Hz 🗘 | -          | 100Hz 🗘 |           | 100Hz 💠    |
|                                                                                                    |      |               |           |      |                   |             |                 |              |                 |          |         | -         | L       | -          |         | -         |            |
|                                                                                                    |      |               |           |      |                   |             |                 |              | Channels with E | Xagnosis |         |           |         |            |         |           |            |
|                                                                                                    |      |               |           |      |                   |             |                 |              | 0.41            | •        |         |           |         | Diagnostic |         |           |            |
|                                                                                                    |      |               |           |      |                   |             |                 |              | 0.42            | •        |         |           |         |            |         |           |            |
|                                                                                                    |      |               |           |      |                   |             |                 |              | 0.42            | •        |         |           |         |            |         |           |            |
|                                                                                                    |      |               |           |      |                   |             |                 |              | 0.14            | •        |         |           |         |            |         |           |            |
|                                                                                                    |      |               |           |      |                   |             |                 |              | 0.45            | •        |         |           |         |            |         |           |            |
|                                                                                                    |      |               |           |      |                   |             |                 |              | 0.45            | •        |         |           |         |            |         |           |            |
|                                                                                                    |      |               |           |      |                   |             |                 |              | Out7            | •        |         |           |         |            |         |           |            |
|                                                                                                    |      |               |           |      |                   |             |                 |              | Out8            | •        |         |           |         |            |         |           |            |
|                                                                                                    |      |               |           |      |                   |             |                 |              | Out9            | •        |         |           |         |            |         |           |            |
|                                                                                                    |      |               |           |      |                   |             |                 |              | Out10           | •        |         |           |         |            |         |           |            |
|                                                                                                    |      |               |           |      |                   |             |                 |              |                 |          |         |           |         |            |         |           |            |
|                                                                                                    |      |               |           |      |                   |             |                 |              |                 |          |         |           |         |            |         |           |            |
|                                                                                                    |      |               |           |      |                   |             |                 |              |                 |          |         |           |         |            |         |           |            |
|                                                                                                    |      |               |           |      |                   |             |                 |              |                 |          |         |           |         |            |         |           |            |
|                                                                                                    |      |               |           |      |                   |             |                 |              |                 |          |         |           |         |            |         |           |            |
|                                                                                                    |      |               |           |      |                   |             |                 |              |                 |          |         |           |         |            |         |           |            |
|                                                                                                    |      |               |           |      |                   |             |                 |              |                 |          |         |           |         |            |         |           |            |
|                                                                                                    |      |               |           |      |                   |             |                 |              |                 |          |         |           |         |            |         |           |            |
|                                                                                                    |      |               |           |      |                   |             |                 |              |                 |          |         |           |         |            |         |           |            |
|                                                                                                    |      |               |           |      |                   |             |                 |              |                 |          |         |           |         |            |         |           |            |
|                                                                                                    |      |               |           |      |                   |             |                 |              |                 |          |         |           |         |            |         |           |            |
|                                                                                                    |      |               |           |      |                   |             |                 |              |                 |          |         |           |         |            |         |           |            |
| MacroRecorder                                                                                                    |      |               | Load      | Save | Options: ReadAff  | erWrite Vie | w: 🗹 Addr 🗹 Ma  | cro Script   |                 |          |         |           |         |            |         |           |            |
| Tatrie A Flav10 P Flav18 C                                                                                                    |      |               |           |      |                   |             |                 |              |                 |          |         |           |         |            |         |           |            |
| LEAD'S HEXTO'D HEXTO'C                                                                                                    |      |               |           |      |                   |             |                 |              |                 |          |         |           |         |            |         |           |            |

#### Figure 2-5 Flex10 (TLE8100ED) GUI tab

- To start the *Flex10* evaluation board from the global control widget:
  - 1. Tick the *RESN* checkbox.
  - 2. Tick the *EN* checkbox.
- Specify the desired duty cycle and frequency values for one or all of the PWM signals in the *Channel* widget.
- Assign the specified PWM signals to the output channels using the drop-down buttons (*Out1* to *Out10*) in the *Channels with Diagnosis* widget.
- To issue the diagnostics of the output channels, the following sequence is recommended:
  - In the SPI register widget: "DRA\_diagnosis\_register\_A" → "DRA\_diagnosis\_register\_A" → Click on the corresponding Write button.
  - In the SPI register widget: "DRB\_diagnosis\_register\_B"→ "DRB\_diagnosis\_register\_B"→ Click on the corresponding Write button.

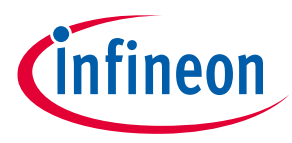

#### Software

The on-state and off-state diagnostics can be seen in the *Diagnostics* widget.

### 2.1.2.3 Flex18 (TLE8718SA)

The 18-channel low-side power switch TLE8100ED's evaluation kit can be configured and operated on the *Flex18\_C* tab, shown in Figure 2-6. The widgets on the *Flex18\_C* tab are similar to those of the *Tetris\_A* tab which were explained in section 2.1.2.1.

| Flex18_C                                     |                           |                              |                              |                    |         |           |            |         |           | 8×      |
|----------------------------------------------|---------------------------|------------------------------|------------------------------|--------------------|---------|-----------|------------|---------|-----------|---------|
| View                                         |                           |                              |                              |                    |         |           |            |         |           |         |
| SPI Register Widget                          |                           |                              | 5 ×                          | GlobalControll     |         |           |            |         |           | ē ×     |
| No Filter V ReadAl                           | ReadSelected              | Write Selected SelectAl      | Clear Selection ExpandGroups | Signals            |         |           |            |         |           |         |
| Name Addr Decoded Va                         | lue Raw Value R W R(Macro | ) W(Macro) Description       |                              | RESN               | 1       | EN EN     | ABE        |         | DELAYIN   |         |
| > WR_CONREG1                                 |                           |                              |                              | WatchDog           |         |           |            |         |           |         |
| > WR_CONREG3<br>> WR_OUT1516<br>> WR_DUT1516 |                           |                              |                              | Reloaded Value     |         |           |            |         | 0 0,0     | 10µs    |
| > WR_START<br>> WR_CONREG4                   |                           |                              |                              | -                  |         |           |            |         |           |         |
| > WR_TESTREG<br>> RD_CONFIG                  |                           |                              |                              | ChanneWidget       |         |           |            |         |           | 8.      |
| > RD_DATA                                    |                           |                              |                              | PWM                | PWM1    | PWM2      |            | PWM3    | puma      |         |
| > WR_POSE_SC<br>> WR_SEL_THRES               |                           |                              |                              | DutyCycle          |         | DutyCyde  | DutyCyde   |         | DutyCyde  |         |
|                                              |                           |                              |                              |                    | 0 2     |           | 0 0        | 0 🖨     |           | 0 🗘     |
|                                              |                           |                              |                              | Frequency          |         | Frequency | Frequency  |         | Frequency |         |
|                                              |                           |                              |                              |                    | 100Hz 🗘 | 10        | 00Hz 🗢     | 100Hz 🗘 |           | 100Hz 🗘 |
|                                              |                           |                              |                              | Channels with Diag | nosis   |           |            |         |           |         |
|                                              |                           |                              |                              | Out1 ·             |         |           | Diagnostic |         |           |         |
|                                              |                           |                              |                              | Out2               |         |           |            |         |           |         |
|                                              |                           |                              |                              | Out3               |         |           |            |         |           |         |
|                                              |                           |                              |                              | Out4               |         |           |            |         |           |         |
|                                              |                           |                              |                              | Out5               |         |           |            |         |           |         |
|                                              |                           |                              |                              | Out6               |         |           |            |         |           |         |
|                                              |                           |                              |                              | Out7 •             |         |           |            |         |           |         |
|                                              |                           |                              |                              | Out8               |         |           |            |         |           |         |
|                                              |                           |                              |                              | Out9 ·             |         |           |            |         |           |         |
|                                              |                           |                              |                              | Out10 -            |         |           |            |         |           |         |
|                                              |                           |                              |                              | Out11 ·            |         |           |            |         |           |         |
|                                              |                           |                              |                              | Out12 •            |         |           |            |         |           |         |
|                                              |                           |                              |                              | Out13 •            |         |           |            |         |           |         |
|                                              |                           |                              |                              | Out14 •            |         |           |            |         |           |         |
|                                              |                           |                              |                              | Out15              |         |           |            |         |           |         |
|                                              |                           |                              |                              | Out16 •            |         |           |            |         |           |         |
|                                              |                           |                              |                              | Out17              |         |           |            |         |           |         |
|                                              |                           |                              |                              | Out18              |         |           |            |         |           |         |
|                                              |                           |                              |                              |                    |         |           |            |         |           |         |
|                                              |                           |                              |                              |                    |         |           |            |         |           |         |
|                                              |                           |                              |                              |                    |         |           |            |         |           |         |
| MacroRecorder                                | Load Save                 | Options: ReadAfterWrite View | : 🗹 Addr 🗹 Macro 🗌 Script    |                    |         |           |            |         |           |         |
| retris_A mex10_B Flex18_C                    |                           |                              |                              |                    |         |           |            |         |           |         |

#### Figure 2-6 Flex18 (TLE8118SA) GUI tab

- To start the *Flex18* evaluation board from the global control widget:
  - 1. Tick the *RESN* checkbox.
  - 2. Tick the *EN* checkbox.
  - 3. Tick the *ABE* checkbox.
  - 4. Tick the *DELAYIN* checkbox.

The watchdog value can be modified using the slider on the global control widget. However, the watchdog is triggered properly at startup and does not need to be configured.

- Specify the desired duty cycle and frequency values for one or all of the PWM signals in the *Channel* widget.
- Assign the specified PWM signals to the output channels using the drop-down buttons (*Out1* to *Out18*) in the *Channels with Diagnosis* widget.
- To issue the diagnostics of all 18 output channels: In the SPI register widget: "RD\_Data" → "REG", click on the corresponding Read buttons. The on-state and off-state diagnostics can be seen in the Diagnostics widget.

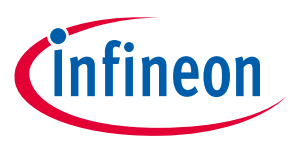

Software

### 2.2 Microcontroller Flashing

### 2.2.1 Flashing Aurix

Flashing Aurix-Family Microcontrollers is done via the Infineon-Memtool which can be downloaded from the Infineon Website.

Once installed open Memtool. You will be greeted by a screen like this:

| Linfineon - Memtool 4.7 on TriBoard with TC275/TC27 | 7 D-Step (DAS) —                                                                                                    | □ X                                 |
|-----------------------------------------------------|----------------------------------------------------------------------------------------------------|-------------------------------------|
| File :                                              | FLASH/0TP - Memory Device         PFLASH0: 2 MByte OnChip Program FLASH (not ready)         Index       End         0       0x40000000         0x40000000       0x40003FFF         1       0x40004000         0x4000000       0x40007FFF         2       0x4000000         0x400000       0x40008FFF         3       0x400000         0x40000       0x40008FFF         4       0x40010000         0x40010000       0x40013FFF         5       0x40014000         0x40012000       0x40013FFF         6       0x40014000         0x40012000       0x40013FFF         16K       SW Protect         6       0x400128000         0x40028000       0x4002FFFF         3       0x40028000         0x40028000       0x4002FFFF         10       0x40030000         0x40030000       0x40037FFF         8       State         Remove All       Remove Sel. | Enable<br>Program all<br>Verify all |
| Connect Connect                                     | Target not connected Help                                                                                                    | Exit                                |

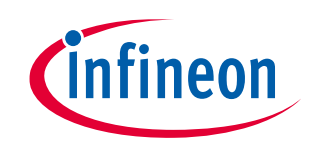

The next step is to select Target -> Change... from the drop down menu:

| 🗴 Inf | ineon - Memtool 4.7 on TriBoa                                                                       | rd with TC275/TC277                                               | D-Step (DA                                                                               | .S)                                                                                                    |                                                                                                    |                                                                                         |      | _                                                                               |                                             | × |
|-------|----------------------------------------------------------------------------------------------------|-------------------------------------------------------------------|------------------------------------------------------------------------------------------|----------------------------------------------------------------------------------------------------|----------------------------------------------------------------------------------------------------|-----------------------------------------------------------------------------------------|------|---------------------------------------------------------------------------------|---------------------------------------------|---|
| File  | Target     Device     Log     Help       Change        Connect        Setup        Connect on Start | Open File<br>Select All<br>Add Sel. >><br>Save As<br>Read<br>Edit | FLASH/01<br>PFLASH<br>0<br>1<br>2<br>3<br>4<br>5<br>6<br>7<br>8<br>9<br>10<br><<br>Remov | P - Memory Devi<br>3 2 MByte OnCH<br>3 Start<br>0xA0000000<br>0xA0004000<br>0xA0004000<br>0xA0004000<br>0xA00010000<br>0xA0010000<br>0xA0010000<br>0xA0010000<br>0xA0010000<br>0xA0028000<br>0xA0028000<br>0xA0028000<br>0xA0030000<br>7 All<br>Remov | ce<br>ip Program FLASH<br>0x40003FFF<br>0x40003FFF<br>0x40003FFF<br>0x40003FFF<br>0x40013FFF<br>0x40013FFF<br>0x40013FFF<br>0x40013FFF<br>0x40027FFF<br>0x40027FFF<br>0x40027FFF<br>0x40027FFF | H (not re<br>Size<br>16K<br>16K<br>16K<br>16K<br>16K<br>16K<br>16K<br>32K<br>32K<br>32K | ady) | ▼<br>Erase<br>Program<br>Verify<br>SW Protect<br>UCBs<br>Info<br>State<br>State | ✓ Enable       Program all       Verify all |   |
| (     | infineon                                                                                            | Connect                                                           | Target not c                                                                             | onnected                                                                                                    |                                                                                                    |                                                                                         |      | Help                                                                            | Exit                                        |   |

#### Which brings up this screen:

| Select Target Configuration                                 |
|-------------------------------------------------------------|
| Last Used Browse                                            |
| Folder to browse :                                          |
| C:\Users\EckertJa\Documents\Infineon\IMT 4.7\Targets\       |
| Additional Filter:                                          |
| Files in folder : 🔽 Show descriptions                       |
| TriBoard with TC275/TC277 D-Step (DAS)                      |
| Default <u>New</u> <u>C</u> opy <u>E</u> dit <u>R</u> emove |
| OK Cancel Help                                              |

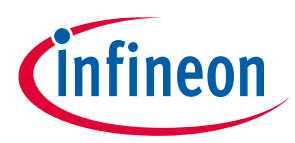

Select "New", which brings up the Board-Selector:

| Create or use default                                                                                          | $\times$ |
|----------------------------------------------------------------------------------------------------|----------|
| <ul> <li>Create a new target configuration step by step</li> <li>Use a default target configuration</li> </ul> |          |
|                                                                                                    |          |
| Application Kit with TC277T C Stop (DAS)                                                                       |          |
| < <u>B</u> ack Finish Cancel Help                                                                              |          |

Select "Use default target configuration" on the top and then in the Box below: Tricore Aurix -> Application Kits (DAS) -> Application Kit with TC277T D-Step (DAS)

After confirming the selection you are asked to save the target config file. Afterwards you can go back to the main screen. Click the "connect" button to establish a connection to the Board. The Label next to the connectbutton will read "Ready for Memtool Command" once successfully connected. Next click the "Open File…" button and select an appropriate .hex file for programming.

| X Infineon - Memtool 4.7 on Application Kit with TC2771                                                                                                    | D-Step (DAS)                                                                                                    | - 🗆 X                                                                                                    |
|----------------------------------------------------------------------------------------------------|----------------------------------------------------------------------------------------------------|----------------------------------------------------------------------------------------------------|
| File Target Device Log Help                                                                                                    |                                                                                                    |                                                                                                    |
| File :<br>C:\Users\EckerUa\Desktop\Aurix Firmware\NGFW_TC277                                                                                                    | FLASH/OTP - Memory Device<br>PFLASH0: 2 MByte OnChip Program FLASH                                                                                                    | Enable                                                                                                    |
| Dx80000000         0x80000000         0x8000000F           Dx80000000         0x8001AFCB         Select All           Dx801F4020         0x801F402D         Add Sel.>>           Dx801F4020         0x801F402D         Save As           Dx801F4080         0x801F404D         Save As           Dx801F4080         0x801F406D         Save As           Dx801F4080         0x801F406D         Save As           Dx801F4080         0x801F40CD         Save As           Dx801F4080         0x801F40CD         Save As           Dx801F4080         0x801F40CD         Save As           Dx801F4080         0x801F40CD         Save As           Dx801F4080         0x801F40CD         Save As           Dx801F4680         0x801F466D         Edit           Dx801F4780         0x801F4780         Edit           Dx801F4600         0x801F60FF         v           0x801F6200         0x801F7807         V | Index         Statt         End         State           0         0xA0000000         0xA0003FFF         16K           1         0xA0008000         0xA0007FFF         16K           2         0xA0008000         0xA0008FFF         16K           3         0xA0000000         0xA0008FFF         16K           3         0xA0000000         0xA0008FFF         16K           4         0xA0010000         0xA0013FFF         16K           5         0xA0018000         0xA0018FFF         16K           6         0xA0018000         0xA0018FFF         16K           7         0xA0018000         0xA0018FFF         16K           8         0xA0028000         0xA0027FFF         32K           9         0xA0028000         0xA0027FFF         32K           10         0xA0030000         0xA0037FFF         32K         × | Program       Program all         Verify       Verify all         SW Protect       UCBs         Info       State         State       Setup |
| Cinfineon Tool Disconnect                                                                                                    | Ready for Memtool Command                                                                                                    | Help Exit                                                                                                    |

User Manual www.infineon.com

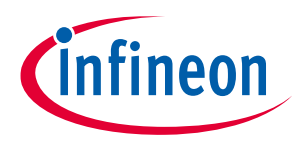

#### Software

Then click on "Select All". Now "Add Sel" will be clickable. After clicking on that press program and the programming process will begin. Once done programming, a success message will be displayed.

| Execute Memtool Command               | $\times$ |
|---------------------------------------|----------|
| Current FLASH/OTP Device :            |          |
| PFLASH0: 2 MByte OnChip Program FLASH |          |
| Operation :                           |          |
| Verify A01F7B08h - A01F7B1Fh          |          |
| Result :                              |          |
| success                               |          |
| Progress :                            |          |
|                                       |          |
|                                       |          |
| Start Exit Help                       |          |

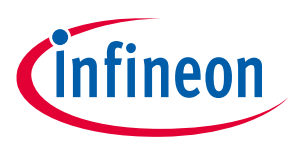

### 2.2.2 Flashing XMC1100

Flashing XMC1100 Microcontroller is done via the J-Link Flash lite which can be obtained from the segger website.

Upon opening JLink Flash lite, this screen comes up:

| 🔜 SEGGER J-Flash Lite V6.32h | _                             |            | × |
|------------------------------|-------------------------------|------------|---|
| Device<br>XMC1100-0064       | Interface<br>SWD ▼ 4000 kHz ▼ | <u>O</u> K | : |

To select your device (The XMC1100-0064), press the button with the three dots on it. It brings up this menu. Here you select the XMC1100-0064 and press ok.

| elected Device: ) | XMC1100-0064             |           |          | Little E   | ndian 🔻 Core # | 0 |
|-------------------|--------------------------|-----------|----------|------------|----------------|---|
| Manufacturer      | Device                   | Core      | NumCores | Flash Size | RAM Size       |   |
| nfineon           | TLE9879                  | Cortex-M3 | 1        | 128 KB     | 6 KB           |   |
| nfineon           | UMF1110 (allow security) | Cortex-M0 | 1        | 136 KB     | 16 KB          |   |
| nfineon           | UMF1110                  | Cortex-M0 | 1        | 124 KB     | 16 KB          |   |
| nfineon           | UMF1120 (allow security) | Cortex-M0 | 1        | 260 KB     | 16 KB          |   |
| nfineon           | UMF1120                  | Cortex-M0 | 1        | 248 KB     | 16 KB          |   |
| nfineon           | UMF5110 (allow security) | Cortex-M0 | 1        | 136 KB     | 16 KB          |   |
| nfineon           | UMF5110                  | Cortex-M0 | 1        | 124 KB     | 16 KB          |   |
| nfineon           | UMF5120 (allow security) | Cortex-M0 | 1        | 260 KB     | 16 KB          |   |
| nfineon           | UMF5120                  | Cortex-M0 | 1        | 248 KB     | 16 KB          |   |
| nfineon           | XMC1100-0008             | Cortex-M0 | 1        | 8 KB       | 16 KB          |   |
| nfineon           | XMC1100-0016             | Cortex-M0 | 1        | 16 KB      | 16 KB          |   |
| nfineon           | XMC1100-0032             | Cortex-M0 | 1        | 32 KB      | 16 KB          |   |
| nfineon           | XMC1100-0064             | Cortex-M0 | 1        | 64 KB      | 16 KB          |   |
| nfineon           | XMC1200-0200             | Cortex-M0 | 1        | 200 KB     | 16 KB          |   |
| <                 |                          |           |          |            |                | > |

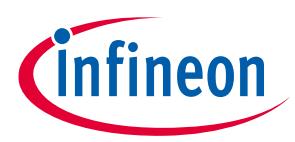

#### Software

This brings you back to the first screen but now the right device is selected, which means you can proceed by pressing ok. This opens the programming-screen. Press the three dots-button to select an appropriate hex-file for programming. Afterwards selected press "Program device" and the flashing procedure starts.

| 🔜 SEGGER J-Flash Lite V     |                 | _                |                 | ×      |      |
|-----------------------------|-----------------|------------------|-----------------|--------|------|
| <u>F</u> ile <u>H</u> elp   |                 |                  |                 |        |      |
| Target                      |                 |                  |                 |        |      |
| Device                      | Interface       |                  | Speed           |        |      |
| XMC1100-0064                | SWD             |                  | 4000 kHz        |        |      |
|                             |                 |                  |                 |        |      |
| Data File (bin / hex / mot  | / srec /)       | – Prog. addr. (t | pin file only)  | France | Chin |
|                             |                 | 0x00000000       |                 | Eldse  | Chip |
|                             | Program         | n Device         |                 |        |      |
|                             | Flogial         | II Device        |                 |        |      |
| Log                         |                 |                  |                 |        |      |
|                             |                 |                  |                 |        |      |
|                             |                 |                  |                 |        |      |
|                             |                 |                  |                 |        |      |
|                             |                 |                  |                 |        |      |
|                             |                 |                  |                 |        |      |
|                             |                 |                  |                 |        |      |
|                             |                 |                  |                 |        |      |
|                             |                 |                  |                 |        |      |
|                             |                 |                  |                 |        |      |
|                             |                 |                  |                 |        |      |
|                             |                 |                  |                 |        |      |
| Once done, J-Link shov      | vs a success-r  | nessage:         |                 |        |      |
| SEGGER J-Flash Lite V       | 6.32h           |                  | _               |        | Х    |
| File Unite                  |                 |                  |                 |        |      |
| <u>File H</u> elp           |                 |                  |                 |        |      |
| Target                      |                 |                  |                 |        |      |
| Device                      | Interface       |                  | Speed           |        |      |
| XMC1100-0064                | SWD             |                  | 4000 kHz        |        |      |
| Data File (bin / hex / mot  | / srec /)       | – Prog. addr. (ł | nin file only)- |        |      |
|                             | / SPEC /)       |                  | /in the only /  | Erase  | Chip |
| [ware/xmc1100_gcl.nex]      |                 | 0x00000000       |                 |        |      |
|                             | Program         | n Device         |                 |        |      |
|                             |                 |                  |                 |        |      |
| Log                         |                 |                  |                 |        |      |
| Selected file: C:/Users/Eck | certJa/Desktop/ | uC-Software/xn   | nc1100_gci.h    | ex     | ^    |
| Connecting to target        |                 |                  |                 |        |      |
| Downloading                 |                 |                  |                 |        |      |
| Done                        |                 |                  |                 |        |      |
|                             |                 |                  |                 |        |      |
|                             |                 |                  |                 |        |      |
|                             |                 |                  |                 |        |      |
|                             |                 |                  |                 |        |      |
|                             |                 |                  |                 |        | ~    |
|                             |                 |                  |                 |        |      |
| Ready                       |                 |                  |                 |        |      |

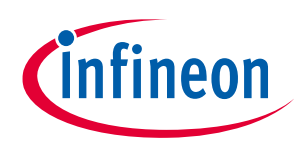

## 3 Appendix

### **3.1** Common Connection PCB Schematic

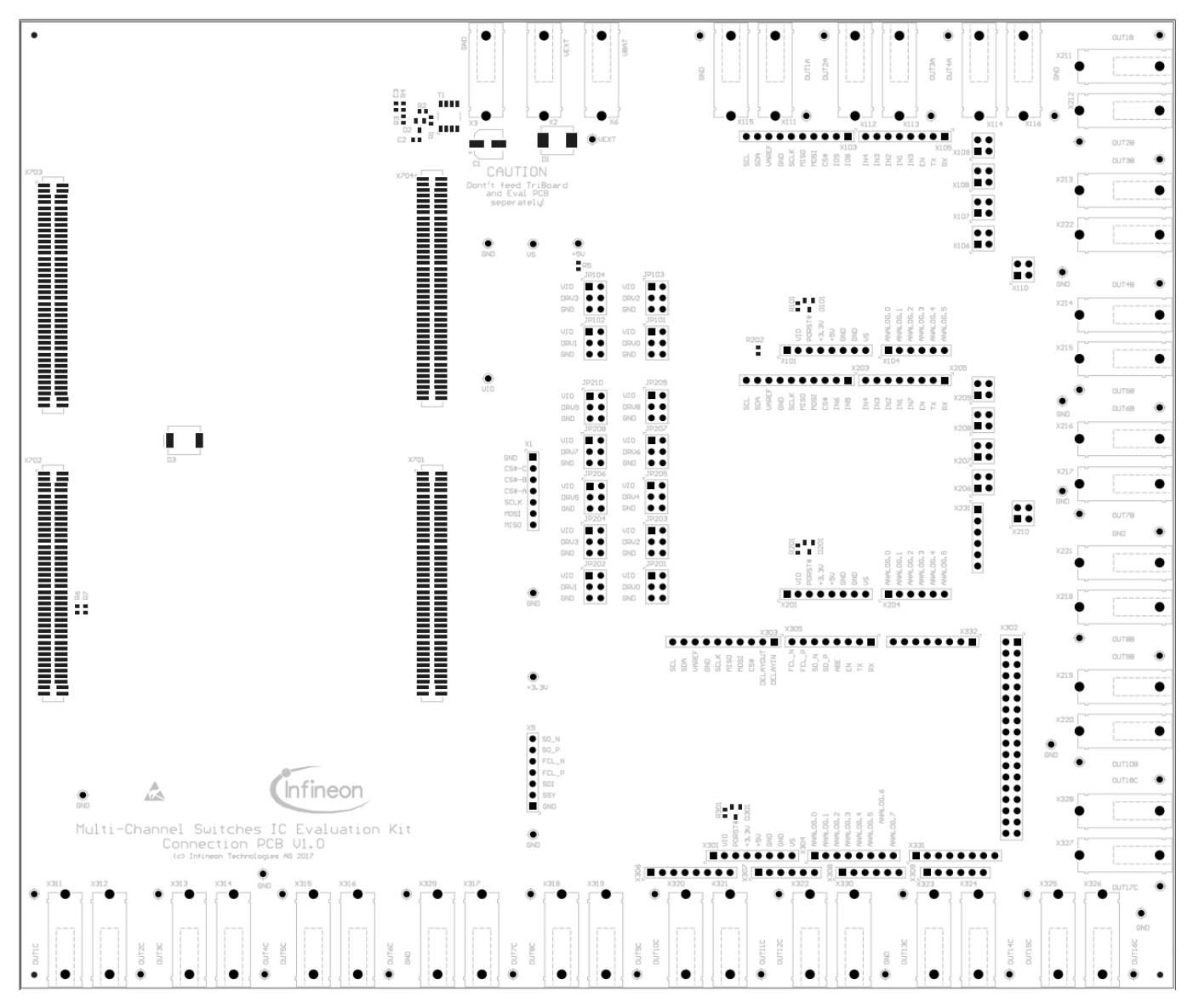

Figure 3-1 Common connection PCB schematic

### 3.2 Command List

This appendix section provides a list of commands which can be used for writing a macro sequence to be loaded for execution using the GUI as explained in section 2.1.1.

### 3.2.1 General Information

- All values have to be typed in as hexadecimal numbers. If the first digit is alphabetic, a zero has to be typed in front of the value.
- The Connection-PCB is initialized on startup. Make sure that you are using the correct Hex File. The type of Connection-PCB is displayed on startup or when entering the *help()* command.

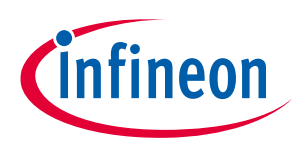

- For most commands a slot number (slot) has to be entered. Slot 0 selects the connection PCB. The Eval-PCBs are enumerated from top (1) to bottom (3) on the common-connection PCB. The XMC1100 has a single slot (1) only.
- Not all Eval-PCBs can be mounted on every slot. The user can initialize Eval-PCBs by the initialization commands and the slot number. The type of initialized Eval-PCBs is displayed when entering the *help()* command.
- CRCs, Parity Bits or similar have to be calculatet by the user.
- Bus speeds are depending on the maximum value spedified in the datasheet of the particular slave device.

### 3.2.2 Initialization Commands

- InitEvalTetris4(slot) Engine-Management-Connection-PCB (slot 1 or 2), Microcontroller board slot 1.
- InitEvalFlex10(slot) Engine-Management-Connection-PCB (slot 2), Microcontroller board slot 1.
- InitEvalFlex18(slot) Engine-Management-Connection-PCB (slot 3), Microcontroller board slot 1.

### 3.2.3 List of Commands

- help() help
   Displays board info, names and command list.
   Returns 0 always.
- cmdrep() command repetition Sets last command to prompt again if activated. Toggles without parameter. Returns 0 always.
- debug(state) debug mode
   Prints some debug information if activated.
   Returns state.
   Expected values:
  - state: [0] or [1]
- delay(ticks) delay
   Waits for ticks time in milliseconds.
   Returns ticks.
   Expected values:
  - ticks: [0x1] to [FFFFFFF]
- ior(slot, ioDev) io read Returns state of input or output ioDev, if successful. Expected values:
  - slot: [0] to [3], depending on the initialized boards
  - ioDev: Names displayed in help command or XMC1100 Bootkit IO numbers depending on the initialized boards

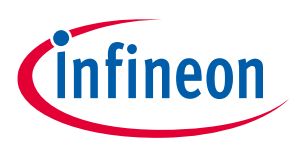

- iow(slot, ioDev, outState) io write
   Writes outState to output ioDev.
   Returns outState, if successful.
   Expected values:
  - slot: [0] to [3], depending on the initialized boards
  - ioDev: Names displayed in help command or XMC1100 Bootkit IO numbers depending on the initialized boards
  - outState: [0] or [1]

### • iop(slot, ioDev, outState, ticks) - io pulse

Sets ioDev to outState for the time of ticks ms, then sets ioDev to inverse outstate. Returns ioDev, if successful.

Expected values:

- Slot: [0] to [3], depending on the initialized boards
- IoDev: Names displayed in help command or XMC1100 Bootkit IO numbers depending on the initialized boards
- OutState: [0] or [1]
- Ticks: [1] to [FFFFFFFF]

iowt(slot, ioDev, inState) - io wait
 Waits until ioDev has the value of instate.
 Returns inState, if successful.
 Expected values:

- slot: [0] to [3], depending on the initialized boards
- ioDev: Names displayed in help command or XMC1100 Bootkit IO numbers depending on the initialized boards
- inState: [0] or [1]

• msc(slot, mscDev, out, sb) - msc downstream

Sends a msc downstream frame with content out to device mscDev (normaly 0).

Msc downstream frame is a data frame if selection bit sb is 0, otherwise a command frame will be sent. Returns out, if successful.

Expected values:

- slot: [0] to [3], depending on the initialized boards, msc is only available for slot [3] on Engine-Management-Connection-PCB yet
- mscDev: only device [0] supported
- out: [0] to [FFFF], only 16 bit output (17 bit selection bit) supported
- sb: [0] for data frame, [1] for command frame

 mscs(slot, mscDev, out1, sb1, out2, sb2, ticks) - msc sequence Sends two downstream frames with a delay of ticks ms. Out1 and sb1 first frame, out2 and sb2 second frame. Watchdog or pwm frames can be sent between both frames, if activated. Returns out2, if successful. Expected values:

- slot: [0] to [3], depending on the initialized boards, msc is only available for slot [3] on Engine-Management-Connection-PCB yet
- mscDev: only device [0] supported yet

| User Manual      | Please read the Important Notice and Warnings at the end of this document |   |
|------------------|---------------------------------------------------------------------------|---|
| www.infineon.com | page 41 of 46                                                             | Γ |

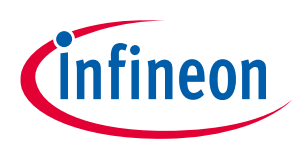

#### Appendix

- outx: [0] to [FFFF], only 16 bit output (17 bit selection bit) supported yet
- sbx: [0] for data frame, [1] for command frame
- ticks: [1] to [FFFFFFFF]

### • mscr(slot, mscDev, out, numBytes) - msc read

Sends a command frame with content out to mscDev to read registers.

No selection bit because reading is possible with command frames, only.

Waits for numBytes upstream frames.

Returns received upstream data bytes as one 32-bit value; first received command is most significant byte.

Expected values:

- slot: [0] to [3], depending on the initialized boards, msc is only available for slot [3] on Engine-Management-Connection-PCB yet
- mscDev: only device [0] supported yet
- out: [0] to [FFFF], only 16 bit output (17 bit selection bit) supported.
- numBytes: [1] to [4]

mscp(slot, mscDev, frequency, dutyCycle, bitmask) - msc pwm

Generates a pwm with bits in a msc data frame.

Bitmask specifies the Flex18 stages to be influenced by the command (see Flex18 Datasheet for further information).

Other commands are possible while msc pwm is running.

Returns frequency, if successful.

Expected values:

- slot: [0] to [3], depending on the initialized boards, msc is only available for slot [3] on Engine-Management-Connection-PCB yet
- mscDev: only device [0] supported yet
- frequency: [0] (1Hz) to [4E20] (20kHz), [4E20] (20kHz) will be set for higher values, [0] turns off
  pwm for selected stages
- dutyCycle: [0] (stages off) to [64] (stages on), both extreme values turn off pwm for the selected stages, duty Cyle may be less accurate for frequencies higher 2kHz
- bitmask: [0] to [FFFF], example: [0007] is 0b111 and influences the last 3 stages given in the datasheet (at the moment OUT12, OUT14, OUT18).

### • pwm(slot, pwmDev, frequency, dutyCycle) - pwm

Generates a pwm on an io number.

I/O port has to be reconfigurated for this and io commands are not working until pwm has been stopped.

Other commands are possible while pwm is running.

Returns frequency, if successful.

Expected values:

- slot: [0] to [3], depending on the initialized boards
- pwmDev: Names displayed in help command or XMC1100 Bootkit IO numbers depending on the initialized boards, only direct drive pins supported yet
- frequency: [64] (100Hz) to [30D40] (200kHz), [0] turns off pwm for selected pwmDev and activates normal io operation again
- dutyCycle: [0] (ioDev off ) to [64] (ioDev on)

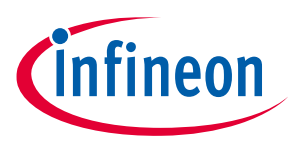

### spi(slot, spiDev, out) - spi write

Sends an spi command with content out to device spiDev (normaly 0). Returns the return value of the previous command, if successful (previous command can be the watchdog command, if activated).

**Expected values:** 

- slot: [0] to [3], depending on the initialized boards, msc is only available for slot [3] on Engine-Management-Connection-PCB yet
- spiDev: [0]
- out: [0] to [FFFF] or [0] to [FFFFFFFF], depending on the datawith of the particular Eval-PCB

### spis(slot, spiDev, out1, out2, ticks) - spi sequence

Sends two spi commands with with a delay of ticks ms to device spiDev (normaly 0). Returns the return value of the command before the second command, if successful (watchdog command can be sent between both commands, if activated). **Expected values:** 

- slot: [0] to [3], depending on the initialized boards, msc is only available for slot [3] on Engine-Management-Connection-PCB yet
- spiDev: [0]
- outx: [0] to [FFFF] or [0] to [FFFFFFFF], depending on the datawith of the particular Eval-PCB
- ticks: [1] to [FFFFFFF]
- spir(slot, spiDev, out, nop) spi read

Sends two spi commands in quick succession to device spiDev (normaly 0).

In contrast to other spi functions not interrupted by watchdog.

Returns the return value of first command (which is received while sending the second command). Second command can either be a "no operation" value or another command whose answer is not needed.

**Expected values:** 

- slot: [0] to [3], depending on the initialized boards, msc is only available for slot [3] on Engine-Management-Connection-PCB yet
- spiDev: [0]
- out: [0] to [FFFF] or [0] to [FFFFFFFF], depending on the datawith of the particular Eval-PCB
- nop: [0] to [FFFF] or [0] to [FFFFFFF], depending on the datawith of the particular Eval-PCB

### wd - watchdog(slot,wdDev,out,interval)

Activates watchdog to send out every interval µs.

Other commands are possible while wd is running.

WD uses spi or msc bus depending on the initialized Eval-PCB.

When using msc bus out is ignored and only the previous data frame is repeated.

Returns interval, if successful.

Expected values:

- slot: [0] to [3], depending on the initialized boards, msc is only available for slot [3] on Engine-Management-Connection-PCB yet
- wdDev: [0]

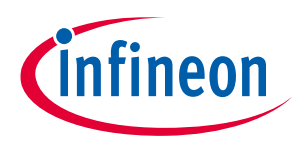

#### Appendix

- out: [0] to [FFFF] or [0] to [FFFFFFFF], depending on the datawith of the particular Eval-PCB
- interval: [0] and [A] (10µs) to [FFFFF] (16.7s), [A] (10µs) will be set for lower values, [0] will turn watchdog off

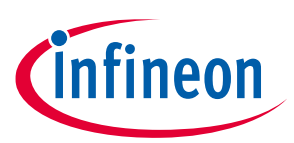

### **Revision history**

#### Major changes since the last revision

| Page or Reference | Description of change                          |
|-------------------|------------------------------------------------|
| Rev. 1.0          | Initial release                                |
| Rev. 1.1          | Section on Microcontroller Flashing was added. |
|                   |                                                |

#### **Trademarks of Infineon Technologies AG**

µHVIC<sup>™</sup>, µIPM<sup>™</sup>, µPFC<sup>™</sup>, AU-ConvertIR<sup>™</sup>, AURIX<sup>™</sup>, C166<sup>™</sup>, CanPAK<sup>™</sup>, CIPOS<sup>™</sup>, CIPURSE<sup>™</sup>, CoolDP<sup>™</sup>, CoolGaN<sup>™</sup>, COOLIR<sup>™</sup>, CoolMOS<sup>™</sup>, CoolSET<sup>™</sup>, CoolSiC<sup>™</sup>, DAVE<sup>™</sup>, DI-POL<sup>™</sup>, DirectFET<sup>™</sup>, DrBlade<sup>™</sup>, EasyPIM<sup>™</sup>, EconoBRIDGE<sup>™</sup>, EconoDUAL<sup>™</sup>, EconoPACK<sup>™</sup>, EconoPIM<sup>™</sup>, EiceDRIVER<sup>™</sup>, eupec<sup>™</sup>, FCOS<sup>™</sup>, GaNpowIR<sup>™</sup>, HEXFET<sup>™</sup>, HITFET<sup>™</sup>, HybridPACK<sup>™</sup>, iMOTION<sup>™</sup>, IRAM<sup>™</sup>, ISOFACE<sup>™</sup>, IsoPACK<sup>™</sup>, LEDrivIR<sup>™</sup>, LITIX<sup>™</sup>, MIPAQ<sup>™</sup>, ModSTACK<sup>™</sup>, my-d<sup>™</sup>, NovalithIC<sup>™</sup>, OPTIGA<sup>™</sup>, OptiMOS<sup>™</sup>, ORIGA<sup>™</sup>, PowIRaudio<sup>™</sup>, PowIRStage<sup>™</sup>, PrimePACK<sup>™</sup>, PrimeSTACK<sup>™</sup>, PROFET<sup>™</sup>, PRO-SIL<sup>™</sup>, RASIC<sup>™</sup>, REAL3<sup>™</sup>, SmartLEWIS<sup>™</sup>, SOLID FLASH<sup>™</sup>, SPOC<sup>™</sup>, StrongIRFET<sup>™</sup>, SupIRBuck<sup>™</sup>, TEMPFET<sup>™</sup>, TRENCHSTOP<sup>™</sup>, TriCore<sup>™</sup>, UHVIC<sup>™</sup>, XHP<sup>™</sup>, XMC<sup>™</sup>

Trademarks updated November 2015

#### **Other Trademarks**

All referenced product or service names and trademarks are the property of their respective owners.

**Edition Date** 

Published by

**Infineon Technologies AG** 

81726 München, Germany

© 2019 Infineon Technologies AG. All Rights Reserved.

Do you have a question about this document? Email: erratum@infineon.com

Document reference

v0.1

#### IMPORTANT NOTICE

The information given in this document shall in no event be regarded as a guarantee of conditions or characteristics ("Beschaffenheitsgarantie").

With respect to any examples, hints or any typical values stated herein and/or any information regarding the application of the product, Infineon Technologies hereby disclaims any and all warranties and liabilities of any kind, including without limitation warranties of non-infringement of intellectual property rights of any third party.

In addition, any information given in this document is subject to customer's compliance with its obligations stated in this document and any applicable legal requirements, norms and standards concerning customer's products and any use of the product of Infineon Technologies in customer's applications.

The data contained in this document is exclusively intended for technically trained staff. It is the responsibility of customer's technical departments to evaluate the suitability of the product for the intended application and the completeness of the product information given in this document with respect to such application. For further information on the product, technology delivery terms and conditions and prices please contact your nearest Infineon Technologies office (www.infineon.com).

#### WARNINGS

Due to technical requirements products may contair dangerous substances. For information on the types in question please contact your nearest Infineor Technologies office.

Except as otherwise explicitly approved by Infineor Technologies in a written document signed by authorized representatives of Infineor Technologies, Infineon Technologies' products may not be used in any applications where a failure of the product or any consequences of the use thereof car reasonably be expected to result in personal injury.

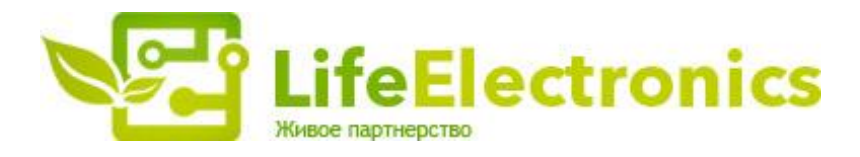

#### ООО "ЛайфЭлектроникс"

ИНН 7805602321 КПП 780501001 Р/С 40702810122510004610 ФАКБ "АБСОЛЮТ БАНК" (ЗАО) в г.Санкт-Петербурге К/С 3010181090000000703 БИК 044030703

Компания «Life Electronics» занимается поставками электронных компонентов импортного и отечественного производства от производителей и со складов крупных дистрибьюторов Европы, Америки и Азии.

С конца 2013 года компания активно расширяет линейку поставок компонентов по направлению коаксиальный кабель, кварцевые генераторы и конденсаторы (керамические, пленочные, электролитические), за счёт заключения дистрибьюторских договоров

Мы предлагаем:

- Конкурентоспособные цены и скидки постоянным клиентам.
- Специальные условия для постоянных клиентов.
- Подбор аналогов.
- Поставку компонентов в любых объемах, удовлетворяющих вашим потребностям.
- Приемлемые сроки поставки, возможна ускоренная поставка.
- Доставку товара в любую точку России и стран СНГ.
- Комплексную поставку.
- Работу по проектам и поставку образцов.
- Формирование склада под заказчика.
- Сертификаты соответствия на поставляемую продукцию (по желанию клиента).
- Тестирование поставляемой продукции.
- Поставку компонентов, требующих военную и космическую приемку.
- Входной контроль качества.
- Наличие сертификата ISO.

В составе нашей компании организован Конструкторский отдел, призванный помогать разработчикам, и инженерам.

Конструкторский отдел помогает осуществить:

- Регистрацию проекта у производителя компонентов.
- Техническую поддержку проекта.
- Защиту от снятия компонента с производства.
- Оценку стоимости проекта по компонентам.
- Изготовление тестовой платы монтаж и пусконаладочные работы.

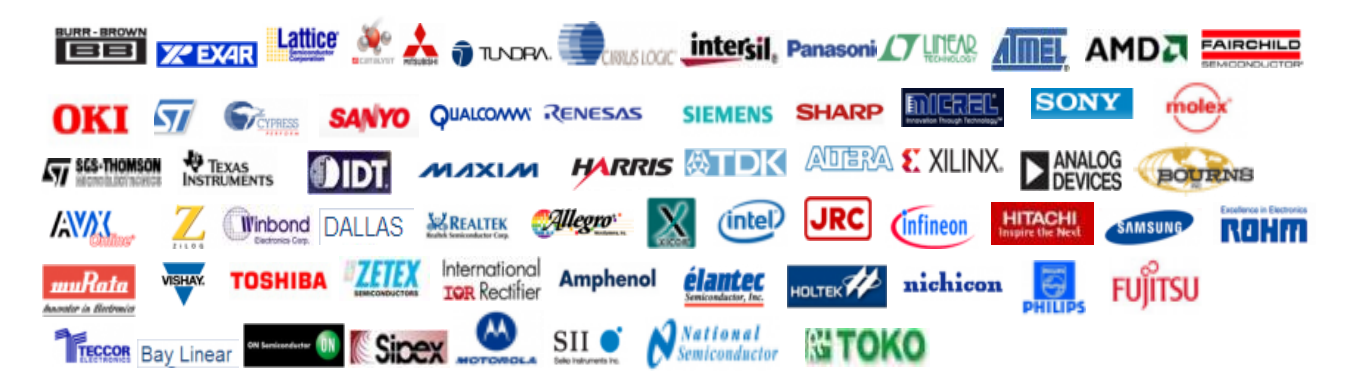

Тел: +7 (812) 336 43 04 (многоканальный) Email: org@lifeelectronics.ru

#### www.lifeelectronics.ru